สิ่งที่ส่งมาด้วย 7

# **EPSEBB** PLATFORM **Guidebook** จองซื้อหุ้นสามัญเพิ่มทุ่น

**For Investors** 

desktop screen

# <u>สำหรับนักลงทุนที่ลงทะเบียนเข้าใช้งานครั้งแรก</u>

- ้1. เข้าสู่ระบบเพื่อตรวจสอบสิทธิและจองซื้อหุ้น
  - 1.1 กรอก **"หมายเลงบัตรประชาชน/เลงประจำตัวผู้เสียภาษี"** เพื่อเข้าสู่ระบบ

| E-SUB<br>PLATFORM                            |  |
|----------------------------------------------|--|
| Al sign autofision comes division on Africa. |  |
| a territoria armetariación acondata          |  |

## 2 ระบบจะแสดงเงื่อนไขการใช้บริการ และนโยบายความเป็นส่วนตัว

- 2.1 กดเครื่องหมาย "**ง้าพเจ้ายินยอมเงื่อนไงการใช้บริการ และนโยบายความเป็นส่วนตัว**"
- 2.2 กดปุ่ม **"ถัดไป**"

|                                                                                                    |                                                                                  |                                                 | E-SUL                                                                                                    | , (3)                                                                                                    | NA THE                                                                                                    |                                                                                                    |
|----------------------------------------------------------------------------------------------------|----------------------------------------------------------------------------------|-------------------------------------------------|----------------------------------------------------------------------------------------------------|----------------------------------------------------------------------------------------------------|----------------------------------------------------------------------------------------------------|----------------------------------------------------------------------------------------------------|
|                                                                                                    |                                                                                  | - [                                             |                                                                                                    |                                                                                                    | NA FR                                                                                                    |                                                                                                    |
|                                                                                                    |                                                                                  | do                                              | uhmalikimi seukunses                                                                                                    | chuchuGiun                                                                                                    |                                                                                                    |                                                                                                    |
| Enforcementation<br>Inforcementation (notice)<br>Inforcementation (notice)                                      | er, folgen som för statt förstatil för<br>ef förfar så för tar som er för sättet | 1111111-1-101am                                 | alle de les glassiques des                                                                                                    | relation and a before the                                                                                                    | the same that the second second second                                                                          | terten Menter                                                                                                    |
| salar<br>paramatan jahusi<br>palabarah Sirusia                                                                  | والما معينة التكال والأل عنواته<br>وما الكل والتواتية (أهية الشرائي              | nd Chesterlander Halter<br>gehalter Hilderstade |                                                                                                    |                                                                                                    | والمتعادية والمحمد والمتعادي المتعاد                                                                            | -                                                                                                    |
| inglijken ender<br>danstrivenskassisjer                                                                         | بنسومة تحر عداس                                                                  | -hateland                                       | والمراجعة المحادثة المحادثة                                                                                                    |                                                                                                    | ente                                                                                                    |                                                                                                    |
| entrative vehicles and the state of the second second second second second second second second second second s |                                                                                  |                                                 | and a feature of the second second seco | and a state of the state of the | Mind Million py a referencement state                                                                           | arteli y ber y bitationale                                                                                                    |
| hand tomat and a                                                                                                | kan mendakan di engelakan<br>Kelampun Kadeda                                     | -1.1-19-0.1-19-0.00                             | Na mpalary marakabulking                                                                                                    | energi laterniten talah                                                                                                    | alati malahala di sebagai sebagai sebagai sebagai sebagai sebagai sebagai sebagai sebagai sebagai sebagai sebag | and a second state of the second state of the |
| dernsaffen.                                                                                                    | 2.1                                                                              | - 14                                            |                                                                                                    |                                                                                                    | 11.0 m                                                                                                    |                                                                                                    |
|                                                                                                    |                                                                                  | Contractor and a second                         | and the second second se                                                                                                    | and the second second sec                                                                                                    |                                                                                                    |                                                                                                    |

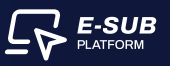

- 3. ระบบจะเข้าสู่ขั้นตอนการ ยืนยันตัวตนของผู้กือหุ้น (ส่วนที่ 1 : ข้อมูลของผู้กือหุ้น)
  - 3.1 กรอก **"วันเดือนปีเกิดของตนเอง"**
  - 3.2 กรอก "**เบอร์โทรศัพท์ที่ติดต่อได้**"
  - 3.3 กรอก **"อีเมล (ไม่จำเป็น)"**
  - 3.4 กดปุ่ม **"กัดไป"**

| <u> </u> | O ingenangliste                                                                                                    | Tanana and tanana and tanana and tanana and tanana and tanana and tanana and tanana and tanana and tanana and t |
|----------|----------------------------------------------------------------------------------------------------|----------------------------------------------------------------------------------------------------|
|          | Engeneracijierije<br>Ingeneracijierije<br>Ingeneracijierije<br>Ingeneracijierije<br>Ingeneracijierije<br>Ingeneracijierije<br>Ingeneracijierije | Andwarding i haven chandle part                                                                                 |
|          |                                                                                                    | 3.4                                                                                                    |

# <u>สำหรับนักลงทุนที่เคยลงทะเบียนใช้งานแล้ว</u>

- 1. เข้าสู่ระบบเพื่อตรวจสอบสิทธิและจองซื้อหุ้น
  - 1.1 กรอก "หมายเลงบัตรประชาชน / เลงประจำตัวผู้เสียภาษี"
  - 1.2 กรอก "วันเดือนปีเกิด / วันจดทะเบียนนิติบุคคล"
  - 1.3 กดปุ่ม **"เข้าสู่ระบบ"**

| เข้าสู่ของเพื่อครายสนใหม่และองสั่งคุ้ม                                                                |          |
|----------------------------------------------------------------------------------------------------|----------|
|                                                                                                    |          |
| Realizable / Summer displaint prove<br>reactor surface the control forest dual to series<br>recommend |          |
| A line want field fits                                                                                |          |
| recently are reported to the Orlichard De Assage and                                                  |          |
|                                                                                                    | E-SU     |
|                                                                                                    | PLATFORM |

# ตรวจสอบสิทธิ

1. สามารถตรวจสอบสิทธิได้โดย กดปุ่ม "ตรวจสอบสิทธิ"

| 57 mm                             |                | Providential of Statistic Statistic | A second - |
|-----------------------------------|----------------|-------------------------------------|------------|
| united for an area in the took, a |                |                                     |            |
|                                   | ifursity.      |                                     |            |
|                                   |                |                                     |            |
|                                   |                |                                     |            |
|                                   | 16 ACCARTA     |                                     |            |
|                                   | Ø måstretet    |                                     |            |
|                                   |                |                                     |            |
|                                   | () skillinging | -                                   |            |
|                                   |                |                                     |            |
|                                   |                |                                     |            |
|                                   |                |                                     |            |
|                                   |                |                                     |            |
|                                   |                |                                     |            |
|                                   |                |                                     |            |
|                                   |                |                                     |            |

# 2. ตอบแบบสอบถามของเราเพื่อเก็บข้อมูลความสนใจการลงทุน

- 2.1 ภาพแสดงข้อมูลของการจองหุ้นสามัญ เช่น ราคาจองซื้อ, ขั้นตอนการจองซื้อผ่าน E-SUB และ วิธีการชำระเงิน
- 2.2 ตอบแบบสอบถามของเราเพื่อเก็บข้อมูลความสนในการลงทุน
- 2.3 กดปุ่ม **"ส่งคำตอบ"**

| USANITASANSTUNE (TESTOR)                                                               | 2.1                                                                                                    |                                                                                                    |                            |
|----------------------------------------------------------------------------------------|----------------------------------------------------------------------------------------------------|----------------------------------------------------------------------------------------------------|----------------------------|
| Contractor and the second second                                                       | endbereit sichter Wechneid Dannt nich Abber<br>1. Ansteam<br>Socialer societ sichter aufschlutzung und Wittensite<br>Samer erstellter, Witten wechnel der Berlandung berlander<br>2. Beschlutzung Socialer                                                                                                    | คอบแบบสอบถามของเรา<br>เพื่อเก็บข้อมูลความสนใจการลงทุน<br>ร่านวนจินที่กาดว่าจะเงทนในครั้งนี้ (บาท) 2.2 | o billiprone il sa mi kila |
| e                                                                                      | politic for a transmission of the transmission of the transmission                                                       | 100,000.00                                                                                            |                            |
| nomendesiglinija ile<br>norodrazen Al                                                  | <ul> <li>A final distribution of instance framework (#Capital District<br/>Capital in the same can be a prevent instance of an instance of the<br/>instance in a capital in the same of a hear of a hear capital instance<br/>instance of the same capital instance of the same capital instance<br/>and the same capital instance of the same capital instance of<br/>capital instance of the same capital instance of the same capital instance of<br/>capital instance of the same capital instance of the same capital instance of<br/>capital instance of the same capital instance of the same capital instance of<br/>capital instance of the same capital instance of the same capital instance of<br/>capital instance of the same capital instance of the same capital instance of the same capital<br/>instance of the same capital instance of the same capital instance of the same capital instance of<br/>the same capital instance of the same capital instance of the same capital instance of the same capital instance of the same capital instance of<br/>the same capital instance of the same capital instance of the same</li></ul> | ปัจจัยที่มีผลต่อการละกุนมากที่สุด<br>คอกเบ็ยทั่งะให้ธับ                                               | -<br>                      |
| ran den<br>der over inndet typeet die Stephyse                                         | study after (1) in discriminant for primiting in a model of a mark<br>interface and of the ALA (1) and a model of a MAX (1)<br>(2) and (2) and (2)                                                   | darhanou 2.2                                                                                          |                            |
| tendiat in presite to a land schematige<br>it to presite that to determine a schematic |                                                                                                    |                                                                                                    | areralamine directile webb |

E-SUB PLATFORM  ระบบจะแสดงข้อมูลหมายเลขทะเบียนผู้ถือหุ้น, จำนวนหุ้น ณ วันปิดสมุดทะเบียน (หุ้น), จำนวนหลักทรัพย์ที่มีสิทธิจองซื้อ (หุ้น) และจำนวนเงินที่มีสิทธิจองซื้อ (บาท) ของผู้ถือหุ้น แล้วกดปุ่ม "ไปยังหน้าจองซื้อ"

| EF taxe                                 |                                                         |                                                                                                    | hermitent : gantak grades              | A second             |
|-----------------------------------------|---------------------------------------------------------|----------------------------------------------------------------------------------------------------|----------------------------------------|----------------------|
| adelit del anicos i ma                  | ETUNCI:                                                 |                                                                                                    |                                        |                      |
|                                         |                                                         | ijurning                                                                                                    |                                        |                      |
|                                         | uda                                                     |                                                                                                    | ± Miren termine ± Mir                  |                      |
|                                         | for any address of the                                  |                                                                                                    | no service in a service in the planet  |                      |
|                                         | iadian notre au                                         |                                                                                                    | 8738******43                           |                      |
|                                         | Analysis below the state                                | framework and the set                                                                                                    | succeeding to a                        | 1000                 |
|                                         | 1,000                                                   | 140,040                                                                                                    |                                        | 100                  |
| randa                                   |                                                         |                                                                                                    |                                        |                      |
| Alternative break at the second state.  | e (Parta da cara da da da da da da da da da da da da da | مادى تەرىكى بىغا بولغا بولغا خاندۇ تەرىپ قىلىرىغا بولغا بەر                                                                                                    |                                        | and the second lines |
| and and and and and and and and and and |                                                         | A second stand and the second stands of the second stands of the second stand stands of the second stands of the second stands of the s | and see the later of the second states |                      |
|                                         |                                                         |                                                                                                    |                                        |                      |
|                                         |                                                         |                                                                                                    |                                        |                      |
|                                         |                                                         |                                                                                                    |                                        |                      |
|                                         |                                                         |                                                                                                    |                                        |                      |
|                                         |                                                         |                                                                                                    |                                        |                      |
|                                         |                                                         |                                                                                                    |                                        |                      |

4. ระบบจะแสดงข้อมูล "รวมจำนวนหลักทรัพย์ที่ทำการจองซื้อทั้งหมด" และรวมมูลค่าหลักทรัพย์ที่ ทำการจองซื้อทั้งหมด นักลงทุนตรวจสอบความถูกต้องและกดปุ่ม "จองซื้อ"

| 1001000                                                                                                    | ip.ers                    | 2mg                                             |                  |                            |
|----------------------------------------------------------------------------------------------------|---------------------------|-------------------------------------------------|------------------|----------------------------|
|                                                                                                    | 1=410cc020                | State States                                    | a bellerane a    | original - fulgaroon words |
| and the second second s | Proceeding of the Provide | styleure de de de de de de de de de de de de de | paddone.         | supremental for surplum    |
|                                                                                                    | 140,000 94000             | Employ                                          |                  | 8.06 U.V.                  |
|                                                                                                    |                           |                                                 |                  | 0-                         |
| are functionality and                                                                                                    | da Paulukata pro          | Mitrouds                                        | Presidential pre |                            |
| and a                                                                                                    |                           | 1.4                                             | 10               | -                          |
|                                                                                                    |                           |                                                 |                  |                            |
|                                                                                                    |                           |                                                 |                  |                            |
|                                                                                                    |                           |                                                 |                  |                            |
|                                                                                                    |                           |                                                 |                  |                            |
|                                                                                                    |                           |                                                 |                  |                            |
|                                                                                                    |                           |                                                 |                  |                            |

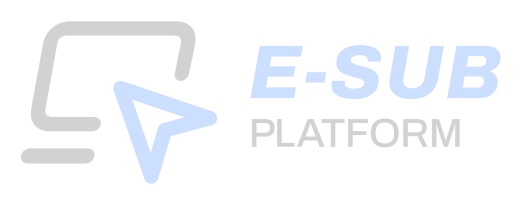

5. ระบบจะแสดงเอกสารในแต่ละขั้นตอนที่จะต้องใช้ คือ ขั้นตอนที่ 2 : ยืนยันตัวตน, ขั้นตอนที่ 4 : แนบบัญชีรับผลประโยชน์ และขั้นตอนที่ 5 : หลักฐานการชำระเงิน เพื่อให้นักลงทุนเตรียมเอกสาร แล้วกคปุ่ม "เริ่มการจองซื้อ"

| G\$ 100                                                                                                    |                           | and and a granter of the second of |
|----------------------------------------------------------------------------------------------------|---------------------------|------------------------------------|
| underfiel durfnammen i TRETTUNCE                                                                                                    |                           |                                    |
|                                                                                                    | ņursīs;                   |                                    |
| substrated                                                                                                    |                           | - Miren techters - Missee ausman   |
| ended the second state                                                                                                    |                           |                                    |
| ( )                                                                                                    |                           |                                    |
| Annal 2. Baladian and sufficience                                                                                                    | Louis v. and glimants had | formet i revolu                    |
| <ul> <li>- ground data</li> <li>- Stagende er wenn</li> <li>- Stagende</li> <li>- Stagende</li> <li>- Stag</li></ul> | + footlighterme           | reitgransballe                     |
| 0-                                                                                                    |                           | arreade (                          |

## 6. กรอกข้อมูลของผู้ถือหุ้น

- 6.1 ระบุ "จำนวนหลักทรัพย์ที่ต้องการจอง (หุ้น)"
- 6.2 กดปุ่ม **"ถัดไป"**

| erdy automit                                                                                                    |                                                                                                    |                          |                   |
|----------------------------------------------------------------------------------------------------|----------------------------------------------------------------------------------------------------|--------------------------|-------------------|
| ninght many averaging                                                                                                    |                                                                                                    |                          | <b>O</b> miterend |
| O management                                                                                                    |                                                                                                    |                          |                   |
| 10-10-10-10-10-10-10-10-10-10-10-10-10-1                                                                                                    |                                                                                                    |                          |                   |
| Parameter State Ball (See                                                                                                    | remain prototype                                                                                                | anarchichilinina (crist) |                   |
| 140,650                                                                                                    | 0.33                                                                                                    | 46,480.50                |                   |
| Proceeding of the second second secon | franzisifikani se prop                                                                                          |                          |                   |
| ( scand                                                                                                    | 16.500.00                                                                                                    |                          |                   |
|                                                                                                    | Contraction of the second second second second second second second second second second second second second s |                          |                   |
| O anythe states of the second second                                                                                                    | runseptivite in this second data (                                                                              |                          |                   |
|                                                                                                    |                                                                                                    |                          | -                 |

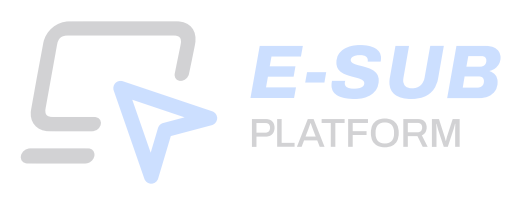

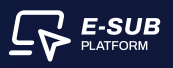

## 7. ยืนยันตัวตน

7.1 อัปโหลดไฟลสำเนาบัตรประชาชน (สกุลไฟล .jpeg, .jpg, .png, .pdf) งนาดไมเกิน 5 เมกะไบต์

| and a second second          | li-er.                                                                                                    |           | 0   |
|------------------------------|----------------------------------------------------------------------------------------------------|-----------|-----|
| Construction<br>Regressionly | O factories                                                                                                    |           |     |
|                              |                                                                                                    |           | 7.1 |
|                              | The second second secon | A younded |     |
| ( <b>=</b> )                 |                                                                                                    |           |     |

# 7.2 เมื่ออัปโหลดไฟล์สำเนาบัตรประชาชนสำเร็จ ระบบจะขึ้นเครื่องหมายถูกสีเขียว 7.3 กดปุ่ม "ถัดไป"

| Se tant                                           |                 | and a second second second second second second second second second second second second second second second | Street A receive 1 |
|---------------------------------------------------|-----------------|----------------------------------------------------------------------------------------------------|--------------------|
| Autologi sudiosticities)<br>syseetiigi leadiaties |                 |                                                                                                    |                    |
| สาราร์การุรักร์การที่สายคลาม                      | er en annaño pe |                                                                                                    | 🔕 urukarrasada     |
| ≥ united to                                       | O manage        |                                                                                                    |                    |
| represente ett Adverlagelastation (d)             | pile            |                                                                                                    |                    |
| and delay                                         | **              | A university                                                                                                   | (22                |
| ¥ 3                                               | annyth y        |                                                                                                    |                    |
|                                                   |                 |                                                                                                    |                    |
|                                                   | -/              |                                                                                                    |                    |
| 0-                                                |                 |                                                                                                    |                    |

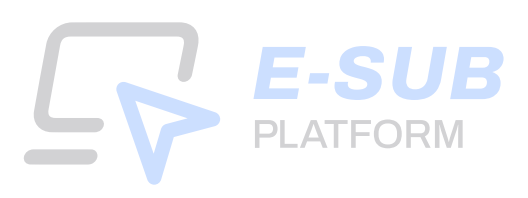

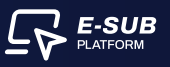

### 8. การจัดสรรหลักทรัพย์

8.1 เลือกประเภทการรับหุ้นสามัญ การฝากรูปแบบหุ้น และหมายเลง

8.2 ข้อมูลส่วนใบสำคัญแสดงสิทธิ (วอร์แรนต์) สามารถเลือกได้ 1 ประเภท เพื่อรับหุ้นเข้าบัญชีหลักทรัพย์ หรือรับหุ้นเป็นเอกสาร หรือใบหุ้น

8.3 กดปุ่ม **"กัดไป"** 

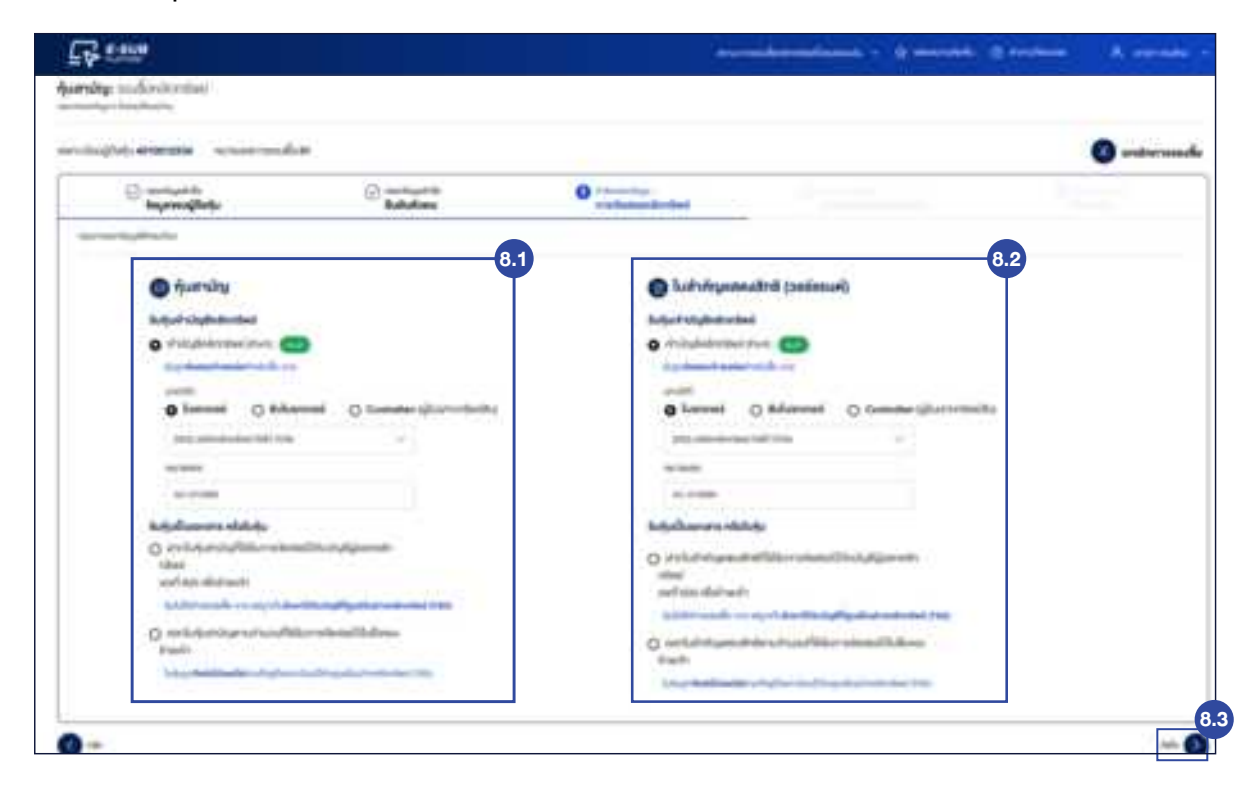

## 9. แนบบัญชีรับผลประโยชน์

- 9.1 เลือกบัญชีธนาคารงองตนเอง
- 9.2 กรอกเลงที่บัญชี

9.3 อัปโหลดไฟล์สำเนาบัญชีธนาคาร (สกุลไฟล์ .jpg, .png, .pdf) เมื่อแนบไฟล์สำเนาบัญชีธนาคารสำเร็จ ระบบจะขึ้นเครื่องหมายถูกสีเขียว

9.4 หลังจากนั้นกดปุ่ม "<mark>ถ้ดไป</mark>"

| 9.3                                |
|------------------------------------|
| 9.3                                |
| 9.3                                |
| 9.3                                |
| 9.3                                |
| 9.3<br>Lasta and and the set       |
| -                                  |
| -                                  |
| 1<br>10                            |
| A defension of the device sectors. |
|                                    |
|                                    |
|                                    |
|                                    |
|                                    |
|                                    |
|                                    |

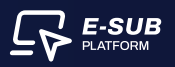

### 10. ชำระเงิน

- 10.1 ระบบจะแสดงข้อมูลบัญชีสำหรับชำระเงิน ประกอบด้วย บัญชีธนาคาร, เลขที่บัญชีและ ประเภทบัญชี
- 10.2 แนบหลักฐานการชำระเงินในช่องอัปโหลดหลักฐานการชำระเงิน
- 10.3 กรอก วันที่โอนเงิน
- 10.4 กรอก เวลาโอนเงิน (นาฬิกา : นาที)
- 10.5 กดเครื่องหมายถูกใ<sup>้</sup>นช่อง **"ข้าพเจ**้า<mark>ยืนยันการจองซื้อหุ้นครั้งนี้และยอมรับเงื่อนไข</mark>"
- 10.6 กดปุ่ม **"ส่งข้อมู**ล"

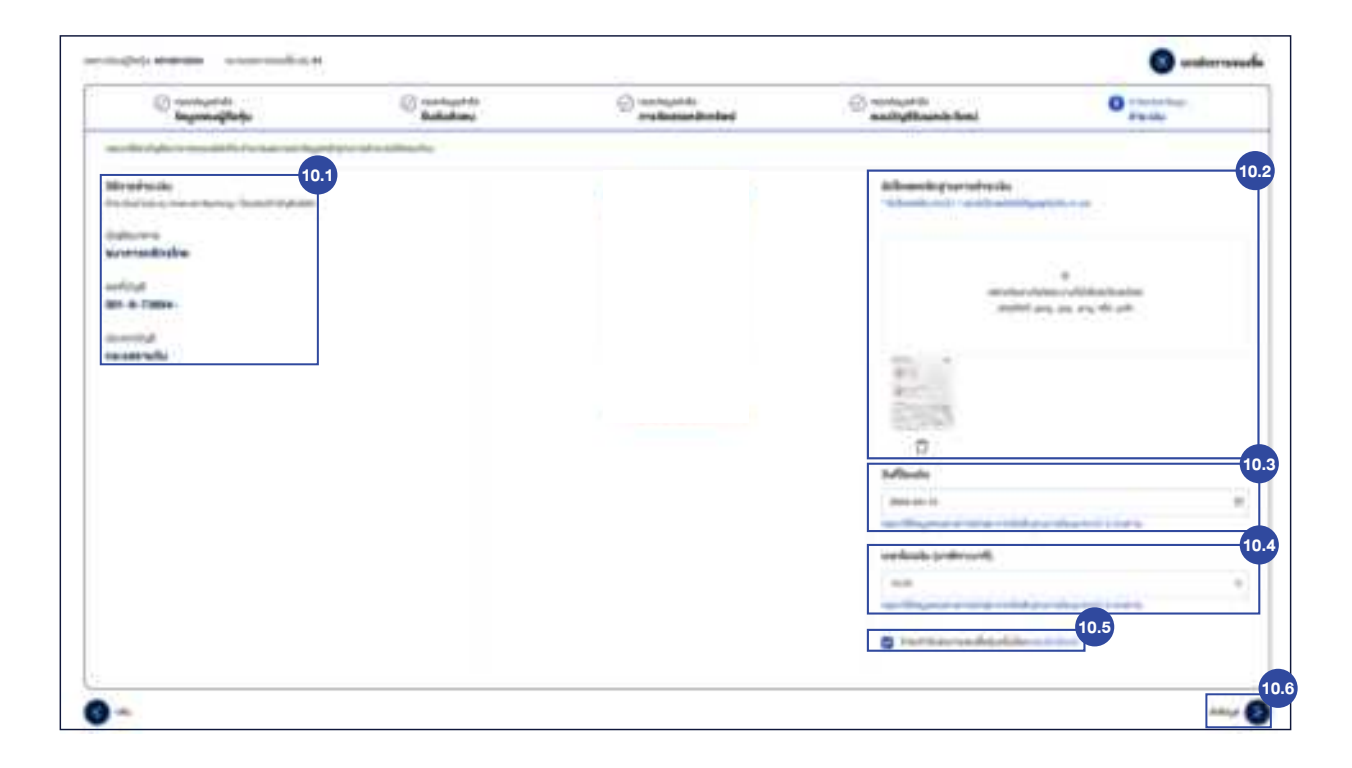

### 11. ยืนยันการส่งข้อมูล

- 11.1 กดปุ่ม **"ยืนยัน"**
- 11.2 กดปุ่ม "**ส่งข้อมูล**"

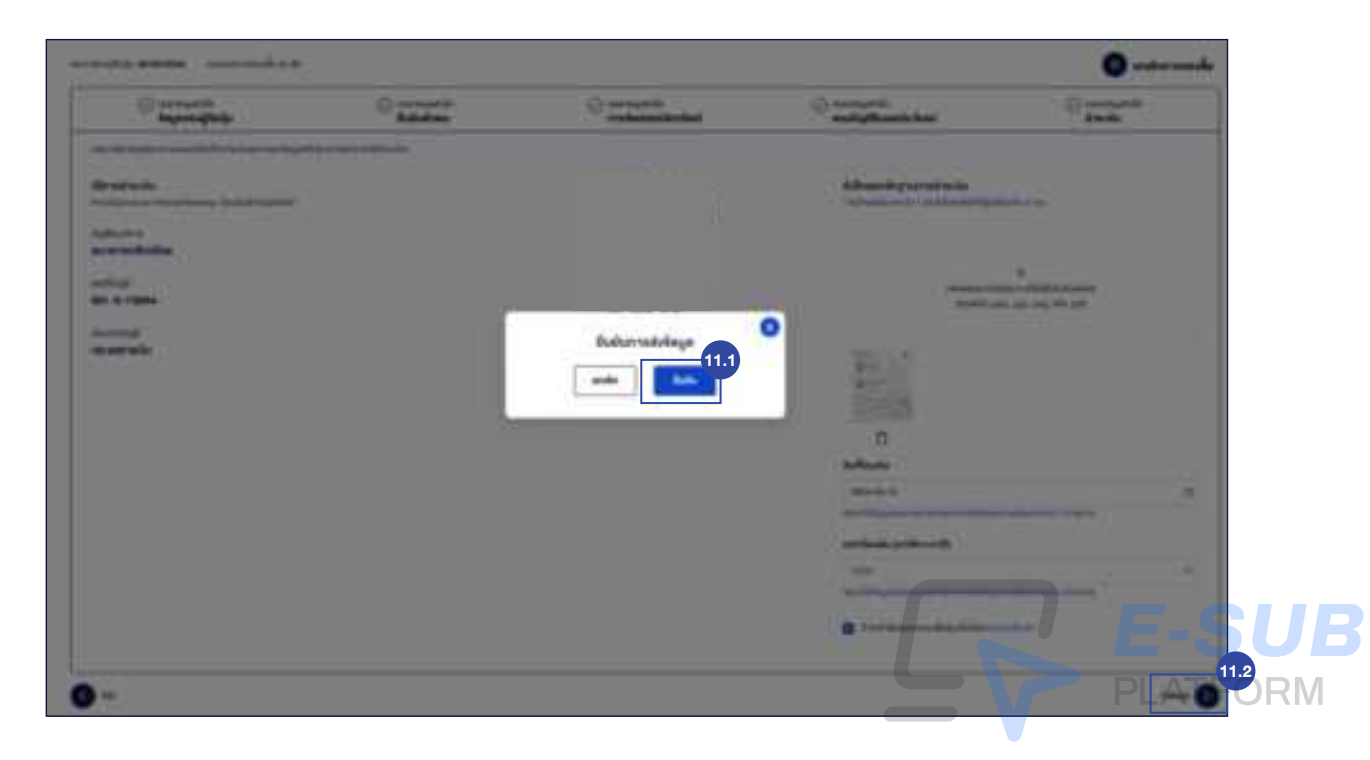

# 12. กดปุ่ม "ดาวน์โหลดใบยืนยันการจองซื้อ" เพื่อดูใบยืนยันการจองซื้อ

| E sama |   |                                                          | Erentere A, erenter e |
|--------|---|----------------------------------------------------------|-----------------------|
|        |   | 0                                                        |                       |
|        |   | າເບີຍແຊ່ທີ່ໜ້າ. ແລະເວັດເວລາ.<br>ມານພາສາກອອດທີ່ໂຄ (ສ). ເປ |                       |
|        | 3 | verdattile                                               |                       |
|        |   | with larve                                               |                       |
|        |   | -topicali                                                |                       |
|        |   |                                                          |                       |
|        |   |                                                          |                       |
|        |   |                                                          |                       |

# 13. กดปุ่ม "ดาวน์โหลดใบยืนยันการจองซื้อ"

| warrook a | and and a submittee such                                                                                                    |  |
|-----------|----------------------------------------------------------------------------------------------------|--|
|           | nanistani ina ana                                                                                                    |  |
|           | annun etilist das deservationen.<br>sonarrande, entretiste et<br>ette - entretiste                                                                                                    |  |
|           | Terperatur Andreas<br>Terperatur Andreas<br>Research (Andreas), Sector Andreas<br>Research (Andreas), Sector Andreas<br>Research (Andreas), Sector Andreas                                                                                                    |  |
|           | teres I filmer I filmer                                                                                                    |  |
|           | Anno 2002 100 2002                                                                                                    |  |
|           |                                                                                                    |  |
|           | en deservices (n deservices)<br>ent com com                                                                                                    |  |
|           | Addated and a second and a second and a seco |  |
|           |                                                                                                    |  |

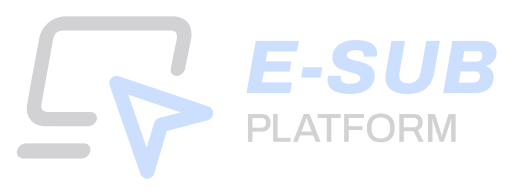

# **EPSEBB** PLATFORM **Guidebook** จองซื้อหุ้นสามัญเพิ่มทุ่น

**For Investors** 

Mobile screen

# <u>สำหรับนักลงทุนที่ลงทะเบียนเข้าใช้งานครั้งแรก</u>

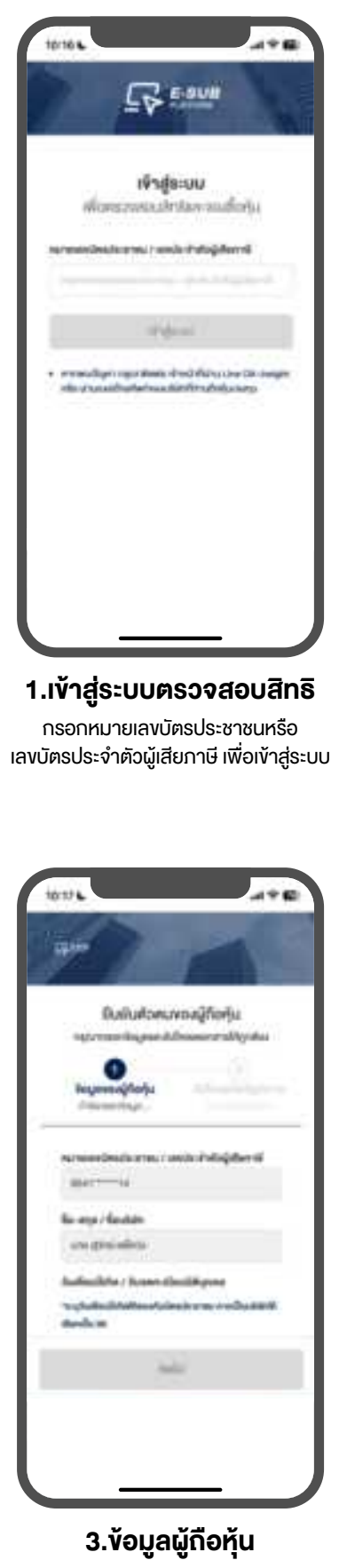

ระบบจะแสดงหมายเลงบัตรประชาชน/เลงประจำตัวผู้เสียภาษี และชื่อ-สกุล/ชื่อบริษัท

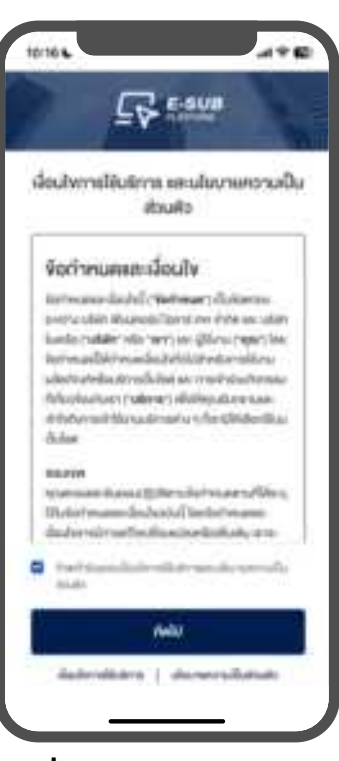

## 2.เงื่อนไขการใช้บริการและ นโยบายความเป็นส่วนตัว

กคยินยอมเงื่อนไขการใช้บริการและ นโยบายความเป็นส่วนตัว

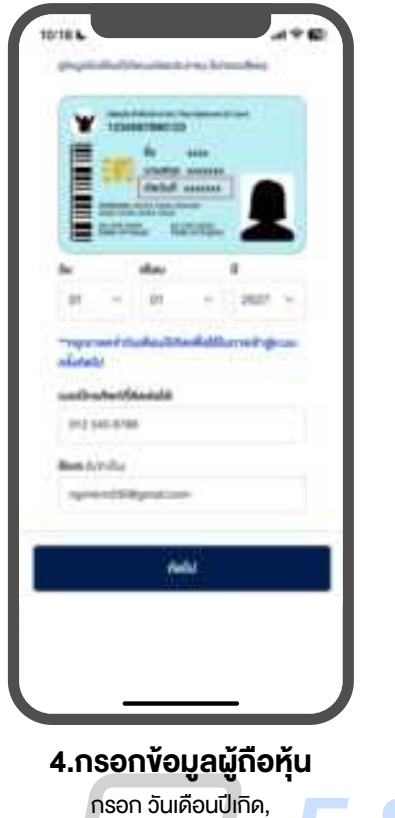

เบอร์โทรศัพท์ที่ติดต่อได้, อีเมล(ไม่จำเป็น) SUB PLATFORM

# <u>สำหรับนักลงทุนที่เคยลงทะเบียนใช้งานแล้ว</u>

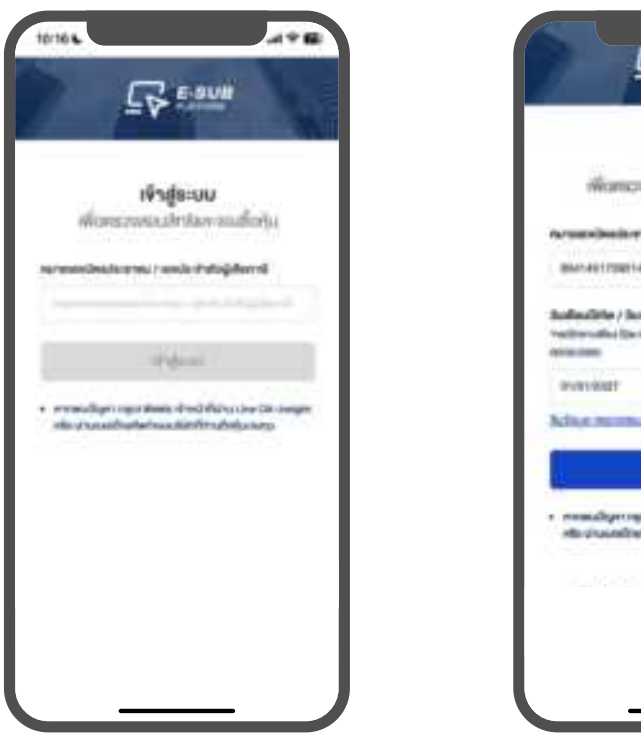

1.เข้าสู่ระบบตรวจสอบสิทธิ

กรอกหมายเลงบัตรประชาชนหรือ เลงบัตรประจำตัวผู้เสียภาษี เพื่อเข้าสู่ระบบ

# PUTTORIT Reflect menneschellig Dite Angenatie • remanligerungsrehenischer der Aufsteutsberieterunger die zusachterterinssatier frie der Jahren im Berger

E-sue

**บนะทู่หน**ี พัฒนาสถานสาย

alterning / alaberid

2.เข้าสู่ระบบตรวจสอบสิทธิ

กรอกวันเดือนปีเกิดหรือ วันจดทะเบียนนิติบุคคล เพื่อเข้าสู่ระบบ

# <u>ตรวจสอบสิทธิ</u>

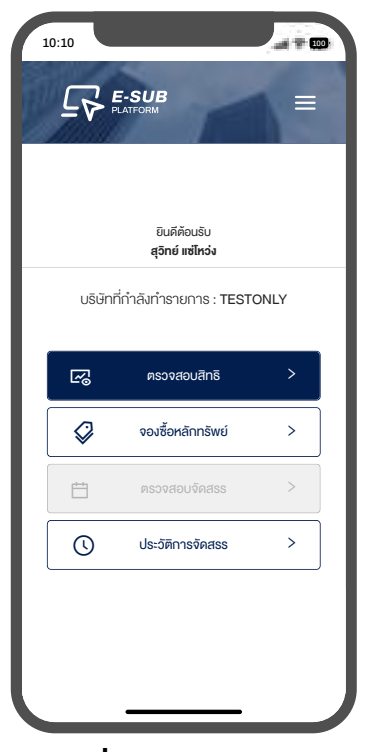

1.เริ่มตรวจสอบสิทธิ เข้าเมนูตรวจสอบสิทธิ

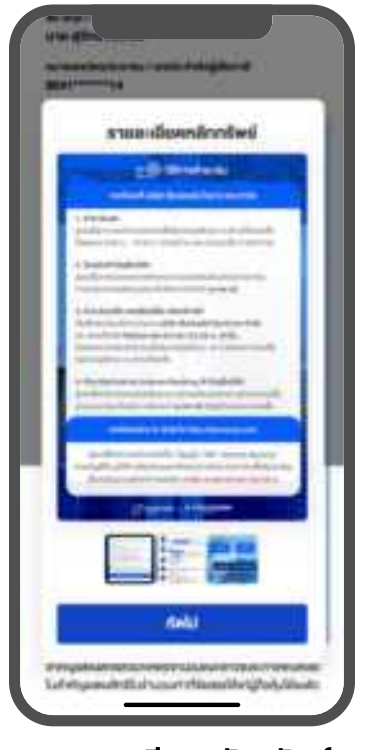

2.รายละเอียดหลักทรัพย์ ภาพแสดงข้อมูลการจองหุ้นสามัญ เช่น ราคาจองซื้อ, ขั้นตอนการจองซื้อผ่าน E-SUB

และวิธีการชำระเงิน

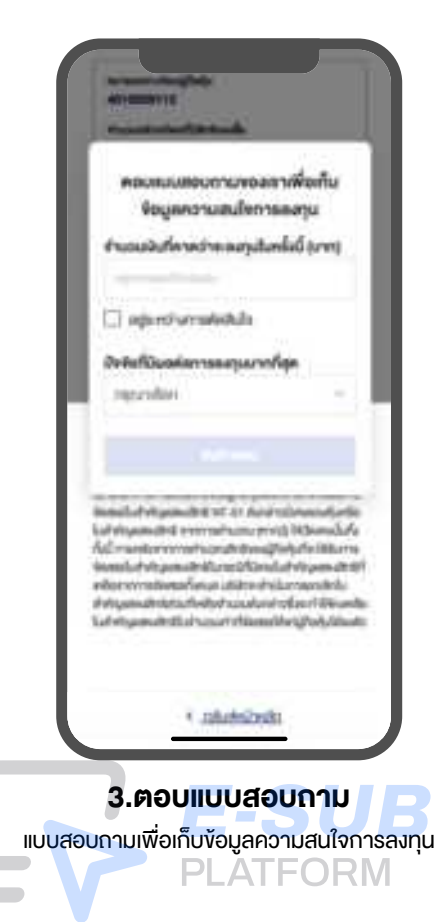

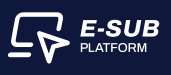

| 10:10                                                                                                    |                                                                                                    |                                                                                                    |                                                                                                    |
|----------------------------------------------------------------------------------------------------|----------------------------------------------------------------------------------------------------|----------------------------------------------------------------------------------------------------|----------------------------------------------------------------------------------------------------|
| 10:10 ·                                                                                                    | หุ้นสามัญ                                                                                                    | Ξ                                                                                                    |                                                                                                    |
| ตรวจส<br>อันที่เริ่ม<br>ปัวนที่สั่น                                                                                                    | อบสิทธิจองซื้อ<br>มการจอง : 12 เม.ย. 25<br>มสุดการจอง : 30 เม.ย.                                                                                                    | 67 09:00 u.<br>2567 20:00 u.                                                                                                    |                                                                                                    |
| ชื่อ-สกุล / บ<br><b>นาย สุวิท</b> ย                                                                                                    | เริษัทของผู้ถือหุ้น<br>ย์ <b>แซ่โหว่ง</b>                                                                                                    |                                                                                                    |                                                                                                    |
| หมายเลงบัต<br>8541*****                                                                                                    | ารประชาชน / เลงประจำตัวเ<br>***14                                                                                                    | มู่เสียภาษี                                                                                                    |                                                                                                    |
| หมายเลง<br>401000<br>จำนวนหะ<br>99,000                                                                                                    | ทาะเบียนผู้ถือหุ้น<br>09112<br>ลักทรัพยที่มีสิทธิจองซื้อ<br>)                                                                                                    |                                                                                                    |                                                                                                    |
| จำนวนเงิ<br>32,670                                                                                                    | เนที่มีสิทธิจองซื้อ<br>).00                                                                                                    |                                                                                                    |                                                                                                    |
|                                                                                                    | ไปยังหน้าจอง                                                                                                    | ชื้อ                                                                                                    |                                                                                                    |
| บริษัทจะออก<br>งองบริษัทที่<br>เสนองายให้<br>Offering) ไข<br>สามัญเพิ่มท<br>จากการคำแ                                                                                                    | กและจัคสรรในสำคัญแสค<br>เจองซื้อและได้รับจัคสรรหุ้เ<br>เทเนู้เกือหุ้นเดิมตามสัคส่วเ<br>คยไม่คิดมูลค่า (ศูนย์บาท<br>าุนต่อ 4 หน่อยใบสำคัญแะ<br>นวณตามอัตราการจัศสร<br>าทหนดรายชื่อผู้กือหุ้นที่มีอี                                                  | มสิทธิให้แก่ผู้ถือหุ้นเดิ<br>เสามัญเพิ่มทุนที่ออก<br>มการถือหุ้น (Right<br>ในอัตราจัดสรร 30 หุ้<br>เดงสิทธิ (หากเกิดเศษ<br>รให้ปัดเศษนั้นทิ้ง) โดย<br>โทธิได้รับหุ้นสามัญ                                                                                                    | u<br>lia:<br>u<br>y                                                                                                    |
| <b>4.</b><br>ระบเ<br>ปุ่มสำ                                                                                                    | <b>ไปยังหน้า</b><br>มแสดงรายละเ<br>าหรับไปยังหน้                                                                                                    | <b>จองซื้อ</b><br>อียคพร้อม<br>่าจอจองซี้ส์                                                                                                    | 1                                                                                                    |
| <b>4.</b><br>ระบเ<br>ปุ่มสำ                                                                                                    | <b>ไปยังหน้า</b><br>มแสดงรายละเ<br>าหรับไปยังหน้                                                                                                    | <b>จองซื้อ</b><br>อียดพร้อม<br>ท่าจอจองซี้ส                                                                                                    |                                                                                                    |
| <b>4.</b><br>ຣະບເ<br>ປຸ່ມສໍ                                                                                                    | <b>ไปยังหน้า</b><br>มแสดงรายละเ<br>าหรับไปยังหน้<br>ทั <sub>้</sub> นสามัณู                                                                                                    | <b>จองซื้อ</b><br>อียคพร้อม<br>ท่าจอจองซื้ส                                                                                                    |                                                                                                    |
| 4.<br>ระบเ<br>ปุ่มสํ้<br>10:10<br>๋<br>๋<br>1. ¥อบูย                                                                                                    | ไปยิงหน้า<br>มแสดงรายละเ<br>าหรับไปยังหน้<br>หุ้นสามัณู<br>สงองผู้ถือหุ้น<br>ชอบ กรอกงัญล และกด                                                                                                    | <b>จองซื้อ</b><br>อียดพร้อม<br>ท่าจอจองซื้<br>-<br>กัดไป"                                                                                                    |                                                                                                    |
| 4.           ระบบ           ปุ่มสำ           10:10           1. ง้อมูล<br>กรุณาครรรร           เลงกาะเบีย           4010009                                                                                                    | <b>ไปยังหน้า</b><br>มแสดงรายละเ<br>าหรับไปยังหบ้<br>หุ้นสามัณ<br>ส <b>ของผู้ถือหุ้น</b><br>อสอบ กรอกข้อและกค<br>นผู้ถือหุ้น<br>หา12                                                                                                    | <b>จองซื้อ</b><br>อียดพร้อม<br>์าจอจองซื้<br>เ<br>•ถัดไป-<br>หมายเลงการจอง                                                                                                    | л<br>ЭЭ<br>==<br>8<br>8<br>8<br>8<br>02                                                                                                    |
| <ul> <li>4.</li> <li>S:UU</li> <li>ปุ่มสํ</li> <li>10:10</li> <li>1. You</li> <li>เลงกะเบีย</li> <li>4010009</li> <li>จำนวนหลัง</li> </ul>                                                                                                    | ไปยิ่งหน้า<br>มแสดงรายละเ<br>าหรับไปยังหบ้<br>หุ้นสามัญ<br>ส <mark>งของผู้ถือหุ้น</mark><br>มสอบ กรอกข้อมูล และกค<br>นผู้ถือหุ้น<br>หาย<br>เกมรัพย์ถี่ได้รับสิทธิ (ก่                                                                               | <b>จองซื้อ</b><br>อียคพร้อม<br>์ทจอจองซี้<br>เ<br>-ถัศป-<br>หมายเลงการจอง<br>เม                                                                                                    | J<br>D<br>■<br>■                                                                                                    |
| <ul> <li>4.</li> <li>ระบบเ<br/>ปุ่มสํ</li> <li>10:10</li> <li>1. ข้อมูะ</li> <li>กรุณาครอร</li> <li>เลงกะเบีย</li> <li>4010009</li> <li>จำนวนหลั</li> <li>99,000</li> </ul>                                                                                                    | <b>ไปยังหน้า</b><br>มแสดงรายละเ<br>าหรับไปยังหน้<br>หรับไปยังหน้<br>ห้นสามัณ<br>ส <b>่งองผู้ถือหุ้น</b><br>มสอบ ทรอกข้อมูล และกด<br>นผู้ถือหุ้น<br>หา12                                                                                             | <b>จองซื้อ</b><br>อียคพร้อม<br>์ทจอจองซี้<br>(<br>ารัคป-<br>หมายเลงการจอง<br>(น)                                                                                                    | ມ<br>ວັ<br>ອີ                                                                                                    |
| <ul> <li>4.</li> <li>ระบบ</li> <li>ปุ่มสํ</li> <li>10:10</li> <li>1.</li> <li>พังอนูะ</li> <li>พังอนูะ<td>ไปยิ่งหน้า<br/>มแสดงรายละเ<br/>าหรับไปยังหน้<br/>หุ้นสามัณุ<br/>สงองผู้ถือหุ้น<br/>มสอง กรอางังนูล และกค<br/>นผู้ถือหุ้น<br/>หาย<br/>เกกรัพย์ที่ได้รับสิทธิ (ห้<br/>ชื้อ (บาทค่อหุ้น)</td><td><b>จองซื้อ</b><br/>อียดพร้อม<br/>์าจอจองซื้<br/>เก่าจอจองซื้<br/>เ<br/>-ถัคป-<br/>เมายเลงการจอง</td><td>ال<br/>تقار<br/>روح<br/>ال</td></li></ul>                                                               | ไปยิ่งหน้า<br>มแสดงรายละเ<br>าหรับไปยังหน้<br>หุ้นสามัณุ<br>สงองผู้ถือหุ้น<br>มสอง กรอางังนูล และกค<br>นผู้ถือหุ้น<br>หาย<br>เกกรัพย์ที่ได้รับสิทธิ (ห้<br>ชื้อ (บาทค่อหุ้น)                                                                        | <b>จองซื้อ</b><br>อียดพร้อม<br>์าจอจองซื้<br>เก่าจอจองซื้<br>เ<br>-ถัคป-<br>เมายเลงการจอง                                                                                                    | ال<br>تقار<br>روح<br>ال                                                                                                    |
| <ul> <li>4.</li> <li>S:UU</li> <li>ปุ่มสํา</li> <li>10:10</li> <li>1. ¥อมูะ</li> <li>กรุณาครวร</li> <li>เลงกะเบีย</li> <li>4010009</li> <li>จำนวนหลั</li> <li>99,000</li> <li>ราคาจองส์</li> <li>0.33</li> </ul>                                                                                                    | ไปยิ่งหน้า<br>มแสดงรายละเ<br>าหรับไปยังหม่<br>หุ้นสามัณ<br>สของผู้ถือหุ้น<br>เสม<br>เการัพย์ที่ได้รับสิทธิ (ก<br>สื้อ (บาทค่อหุ้น)                                                                                                    | <b>จองซื้อ</b><br>อียคพร้อม<br>์ทจอจองซี้<br>เ<br>หมายเลงการจอง<br>(ม)                                                                                                    | ل<br>ق<br>م<br>2<br>2<br>3<br>3<br>3<br>3<br>3<br>3<br>3<br>3<br>3<br>3<br>3<br>3<br>3<br>3<br>3<br>3<br>3                                                                                                    |
| <ol> <li>4.</li> <li>SะUU</li> <li>ปุ่มสํา</li> <li>10:10</li> <li>1. ข้อมูะ</li> <li>กรุณาครอง</li> <li>สงทะเบีย</li> <li>4010009</li> <li>จำนวนหลั</li> <li>99,000</li> <li>ราคาองส์</li> <li>0.33</li> <li>ราคาชุนที่</li> </ol>                                                                                                    | ไปยังหน้า<br>มแสดงรายละเ<br>าหรับไปยังหน้<br>หุ้นสามัญ<br>สงองผู้ถือทุ้น<br>มอยบ ทรอทจัอมูล และกค<br>นผู้ถือทุ้น<br>หา12<br>เกกรัพย์ที่ได้รับสิทธิ (ก<br>สื่อ (บาทค่อทุ้น)                                                                          | <b>จองซื้อ</b><br>อียคพร้อเ<br>ท่าจอจองซี้<br>*กัดไป-<br>หมายเลงการจอง<br>(น)                                                                                                    | ມ<br>ອັ<br>ສັ<br>ເຊິ                                                                                                    |
| <ul> <li>4.</li> <li>ระบบ</li> <li>ปุ่มสํ้</li> <li>เงาะเบีย</li> <li>เงาะเบีย</li> <li>สงกะเบีย</li> <li>สงกะเบีย</li>     &lt;</ul>                                                                                                    | ไปยิ่งหน้า<br>มแสดงรายละเ<br>าหรับไปยังหนั<br>หันสามัณ<br>สงองผู้ถือหุ้น<br>มสอบ ทรอกข้อนุล และกค<br>นผู้ถือหุ้น<br>112<br>เกกรัพย์ที่ได้รับสิทธิ (ข้<br>ชื้อ (บาทค่อหุ้น)<br>เชื้อ (บาทค่อหุ้น)                                                    | <b>จองซื้อ</b><br>อียดพร้อม<br>์าจอจองซี้<br>่าจอจองซี้<br>หมายเลงการจอง                                                                                                    | ال<br>تق<br>02                                                                                                    |
| <ul> <li>4.</li> <li>ระบบเ<br/>ปุ่มสำ</li> <li>10:10</li> <li>1. งัอมูส<br/>กรุณาครรร</li> <li>1. งัอมูส<br/>กรุณาครรร</li> <li>1. งัอมูส<br/>กรุณาครร</li> <li>1. งัอมูส<br/>กรุณาครร&lt;</li></ul> | ไปยิ่งหน้า<br>มแสดงรายละเ<br>าหรับไปยังหนั<br>หุ้นสามัญ<br>สงองผู้ถือหุ้น<br>2000 ทรงทงังผูลและกด<br>นผู้ถือหุ้น<br>112<br>เกทรัพย์ที่ได้รับสิทธิ (ห้<br>ชื้อ (บาทค่อหุ้น)<br>เช้มครอง (บาท)<br>.00                                                 | <b>จองซื้อ</b><br>อียดพร้อม<br>์าจอจองซี้<br>(1าจอจองซี้<br>(1)<br>-<br>กัดฟ-<br>-<br>-<br>กัดฟ-<br>-<br>-<br>-<br>กัดฟ-<br>-<br>-<br>-<br>กัดฟ-<br>-<br>-<br>-<br>กัดฟ-<br>-<br>-<br>-<br>-<br>กัดฟ-<br>-<br>-<br>-<br>-<br>-<br>-<br>-<br>-<br>-<br>-<br>-<br>-<br>-<br>-<br>-<br>-<br>-<br>- | ر<br>العناق<br>العناق<br>العناق<br>العناق<br>العناق<br>العناق<br>العناق<br>العناق<br>العناق<br>العناق<br>العناق<br>العناق<br>العناق<br>العناق<br>العناق<br>العناق<br>العناق<br>العناق<br>العناق<br>العناق<br>العناق<br>العناق<br>العناق<br>العناق<br>العناق<br>العناق<br>العنام الما<br>العناق<br>العناق<br>الما<br>العناق<br>العناق<br>الما<br>العناق<br>الما<br>العناق<br>الما<br>العناق<br>الما<br>الما الما المام المام المم مام المام المام المم مم مام ما |
| <ul> <li>4.</li> <li>S:UU</li> <li>ปุ่มสํา</li> <li>10:10</li> <li>1. ¥อมูส</li> <li>1. ¥อมูส</li> </ul>                                                                                                    | ไปยังหน้า<br>มแสดงรายละเ<br>าหรับไปยังหน้<br>หุ้นสามัญ<br>สของผู้ถือหุ้น<br>เฉละ<br>เกละพย์ที่ได้รับสิทธิ (ก<br>เรื่อ (บาทค่อหุ้น)<br>เส้ปคจอง (บาท)<br>                                                                                            | <b>จองซื้อ</b><br>อียคพร้อม<br>ี่ทางององซี้<br>หมายเลงการงอง<br>เน)                                                                                                    | ل<br>ق<br>م<br>ق<br>ا                                                                                                    |
| <ul> <li>4.</li> <li>ระบบเ<br/>ปุ่มสํ้</li> <li>เอ:10</li> <li>ระบบเ<br/>ปุ่มสํ้</li> <li>เอ:10</li> <li>ระบบเ<br/>ปุ่มสํ้</li> <li>เอ:10</li> <li>ระบบเ<br/>สํานอนคลี</li> <li>ราคารุนที่</li> <li>ระคารุนที่</li> <li>ระคารุนที่</li> <li>ระคารุนที่</li> <li>ระคารุนที่</li> <li>ระคารุนที่</li> <li>ระคารุนที่</li> </ul>                                                                                                    | ไปยังหน้า<br>มแสดงรายละเ<br>าหรับไปยังหน่<br>หุ้นสามัน<br>หรับไปยังหน่<br>เกระบุไปยังหน่<br>เกระบุได้อุกุน<br>เมลู่กอหุ้น<br>หา2<br>เกระบุได้อุการรอง<br>เมลู่กอหุ้นๆ<br>เกระบุได้อุการรอง<br>เมลงองหุ้นสามัญเกินสิก<br>อ<br>จำนวนเงินที่ค้องการรอง | <b>จองซื้อ</b><br>อียดพร้อเ.<br>ท่าจอจองซี้<br>หมายเลงการจอง<br>(น)<br>(หุ่น)<br>เล                                                                                                    | ມ<br>ອັ<br>ອີ                                                                                                    |

7.กรอกข้อมูลผู้กิอหุ้น กรอกจำนวนหลักทรัพย์ที่ต้องการจอง (หุ้น)

| 10                                  |                          |     |
|-------------------------------------|--------------------------|-----|
| หมายเลงการจ                         | องซื้อ                   |     |
| 01                                  |                          |     |
| สถานะ<br>รอการตรวจ                  | สอบ                      |     |
| จำนวนหลักทรั<br><b>100,000</b>      | งย์ที่ทำการจองซื้อ (หุ้น | )   |
| จำนวนเงินที่ด้อ<br><b>33,000.00</b> | งชำระ (บาท)              |     |
| วันที่ทำการงอง<br>13 เม.ย. 256      | ซื้อ<br>7                |     |
| จำนวนเงินที่บริ<br>-                | ษัทได้รับจริง (บาท)      |     |
|                                     | ดูข้อมูล                 |     |
|                                     |                          |     |
| หมายเลงการจ                         | องซื้อ                   |     |
| 02                                  |                          |     |
| สถานะ<br>รอการจองซื้                | Ð                        |     |
|                                     | จองซื้อ                  |     |
|                                     |                          |     |
| (                                   | +) เพิ่มการจอง           | ซือ |
|                                     |                          | _   |

5.การจองซื้อ

ระบบแสดงจำนวนหลักทรัพย์ที่ทำการจองซื้อทั้งหมด และรวมมูลค่าหลักทรัพย์ที่ทำการจองซื้อทั้งหมด

| 10:10                                                                                                    |  |
|----------------------------------------------------------------------------------------------------|--|
| เลงทะเบียนผู้ถือหุ้น: <b>4010009112</b>                                                                                                    |  |
| หมายเลขการจองซื้อ (#): <b>02</b>                                                                                                    |  |
| กรุณาเตรียมไฟล์ดังต่อไปนี้ ก่อนเริ่มการจองซื้อ                                                                                                    |  |
| ขั้นคอนที่ 2 : <b>ยืนยันด้วดน</b> (หากนิกรเปลียนแปลง)<br>•บุคคลทั่วไป : สำนาบัตรประชาชน<br>•บิติบุคคล : ทนังสือรับรองบริษัท หรือ<br>สำเนาบัตรประชาชนกรรมการผู้มีอำนาจลงนาม                               |  |
| ขั้นตอนที่ 4 : <b>แนบบัญชีรับผลประโยชน์</b><br>● สำเนาบัญชีธนาคาร                                                                                                    |  |
| ขั้นตอนที่ 5 : <b>ชำระเงิน</b><br>●หลักฐานการไอนเงิน                                                                                                    |  |
| Thinkennine หากเคยทำการจองซื้อหลักกรัพย์นี้แล้วระบบจะ<br>ทำการอัปไหลดเอกสารจำเงันไห้อัดโนบัติ ท่านสามารถ<br>ทำการข้าระเงินได้กันที หากต้องการแก้ไขเอกสารกรุณา<br>เครียมเอกสารให้พร้อมก่อนเริ่มการจองซื้อ |  |
| กลับ เริ่มการจองซื้อ                                                                                                    |  |
| 6 เริ่มการจองซื้อ                                                                                                    |  |

ระบบแสดงเอกสารในแต่ละงั้นตอนที่จะต้องใช้

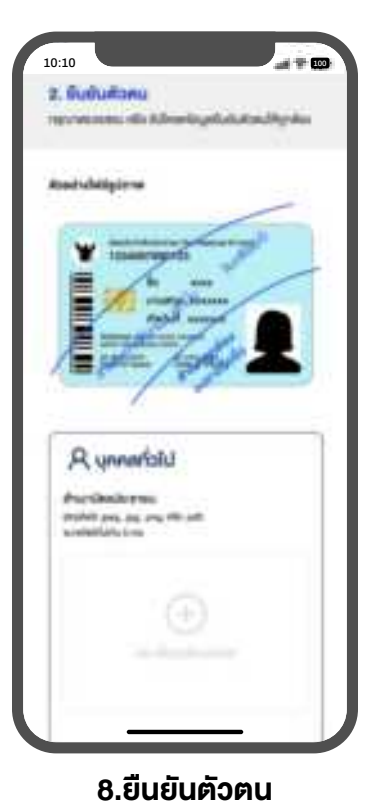

อปโหลดไฟล์สำเนาบัตรประชาชน

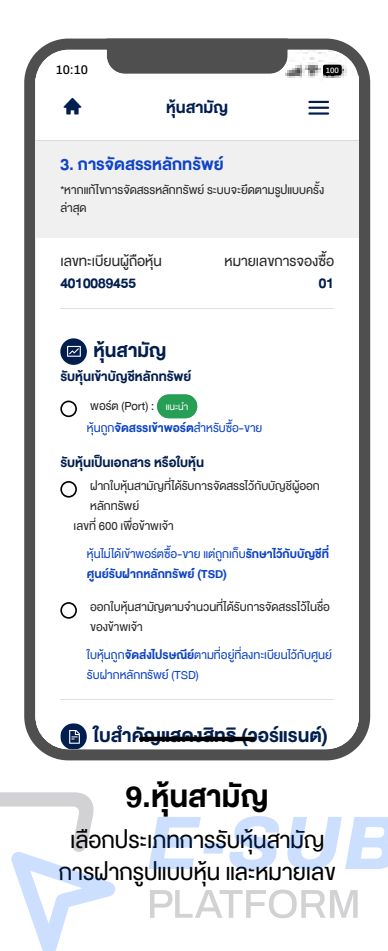

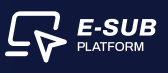

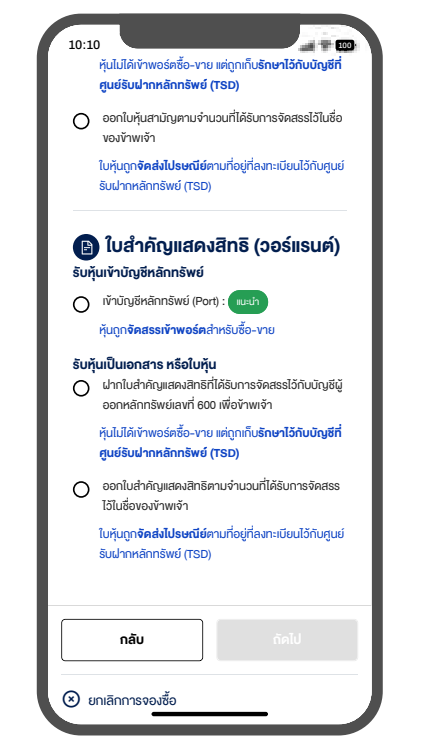

10.ใบสำคัญแสดงสิทธิ (วอร์แรนต์)

เลือก 1 ประเภท เพื่อรับหุ้นเข้าบัญชีหลักทรัพย์, รับหุ้นเป็นเอกสาร หรือใบหุ้น

| 4. maxity64uuada Ioni                                       | - 475      |
|-------------------------------------------------------------|------------|
| INCOME DESCRIPTION OF THE OWNER                             | hadou      |
| จังบุลสำหรับการรับเงิน                                      | และคิเคมิน |
| มิสไปพีน มีเพลานั้น เพื่อกันปี<br>การไม่มีสารณ์ใจสอบัตราวไป | artode     |
| Orgiliaurwona                                               |            |
| dedutacere                                                  | 1.0        |
| withings                                                    |            |
|                                                             |            |
| Almentscritylaurors                                         |            |
| protection and the set                                      |            |
|                                                             |            |
|                                                             |            |
|                                                             |            |
|                                                             |            |

11.แนบบัญชีรับผลประโยชน์

เลือกบัญชีธนาคาร, กรอกเลขที่บัญชี และ อัปโหลดไฟล์สำเนาบัญชีธนาคาร

| 10:10                                                                  |
|------------------------------------------------------------------------|
| 5. ชำระเงิน                                                            |
| กรุณาซ่าระเงิน และกรอกข้อมูลพร้อมแนบหลักฐานการช่าระ<br>เงิน ให้ถูกค้อง |
| วิธีการชำระเงิน                                                        |
| ช่ำระเงินผ่านระบบ Internet Banking / โอนเงินเข้าบัญชี<br>บริษัท        |
| บัญชีธนาคาร                                                            |
| ธนาคารกสิกรไทย                                                         |
| เลงที่บัญชี                                                            |
| 001-8-73694- 💼                                                         |
| ประเภทบัญชี                                                            |
| กระแสรายวัน                                                            |
| จำนวนเงินที่ต้องชำระ (บาท)                                             |
| 82,500.00 🗈                                                            |
| *ชำระยอดให้ถูกต้อง ตรงตามจุดทศนิยม                                     |
|                                                                        |
|                                                                        |
|                                                                        |
|                                                                        |
|                                                                        |
|                                                                        |

**12.ชำระเงิน** ระบบแสดงข้อมูลบัญชีสำหรับชำระเงิน ประกอบด้วย บัญชีธนาคาร, เลงที่บัญชีและ ประเภทบัญชี

| หลกฐานการช<br>อัปโหลดหลักฐ | ราระเงน<br>านการซำระเงิน |                 |
|----------------------------|--------------------------|-----------------|
| **อัปโหลดได้มาก            | กว่า 1 และอัปโหลดไฟล์    | ด้สูงสุดไม่เกิน |
| 5 mb                       |                          |                 |
|                            |                          |                 |
|                            |                          |                 |
|                            | (+)                      |                 |
|                            | แตะเพื่ออัเปโหลดไฟล์     |                 |
|                            |                          |                 |
|                            |                          |                 |
| 12                         |                          |                 |
| A                          |                          |                 |
| 21-21                      |                          |                 |
|                            |                          |                 |
| Ŭ                          |                          |                 |
| วันที่โอนเงิน              |                          |                 |
| 2024-04-13                 |                          | Ë               |
| กรุณาใช้ข้อมูลขอ           | วงรายการล่าสุด หากมีห    | ลักฐานการ       |
| โอนมากกว่า 2 รา            | ายการ                    |                 |
| เวลาโอเมงิน (บว            | เชิดวะเมาที)             |                 |
|                            | wirit.d inj              |                 |
| 15.50                      |                          | 0               |

**13.หลักฐานการชำระเงิน** ระบบแสดง QR Code เพื่อชำระเงิน

ระบบแสดง QR Code เพอชาระเงน พร้อมอัปโหลดหลักฐานการชำระเงิน

| 10:10                             |                      |
|-----------------------------------|----------------------|
| (+)                               |                      |
| แตะเพื่ออัปโหลดไฟ                 |                      |
|                                   |                      |
| L                                 |                      |
| *=                                |                      |
| 0 == -                            |                      |
|                                   |                      |
| Ĥ                                 |                      |
| tudi-u.tu                         |                      |
| วนทเอนเงน                         |                      |
| 2024-04-13                        | Ē                    |
| กรุณาใช้ข้อมูลของรายการล่าสุด หาเ | กมีหลักฐานการ        |
| โอนมากกว่า 2 รายการ               |                      |
| เวลาโอนเงิน (นาฬิกา:นาที)         |                      |
| 15:59                             | 0                    |
| กรุณาใช้ข้อมูลของรายการล่าสุด หาเ | กมีหลักฐานการ        |
| โอนมากกว่า 2 รายการ               |                      |
|                                   | <u>ມມຮັບເຈື່ອນໄv</u> |
|                                   |                      |
| กลับ                              | ส่งข้อมูล            |
| ยกเลิกการถองชื้อ                  |                      |
| 0.1.01111000000                   |                      |

**14.หลักฐานการโอนเงิน** กรอกวันที่โอนเงินและ เวลาโอนเงิน (นาฬิกา:นาที)

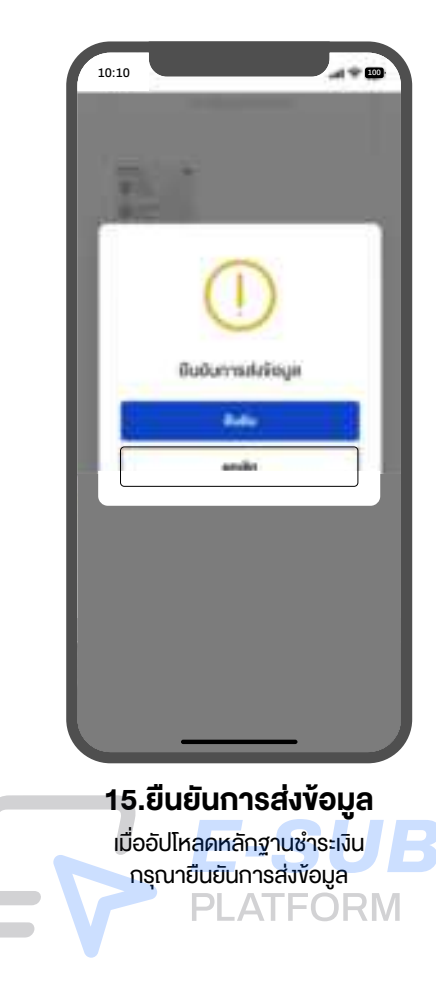

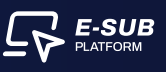

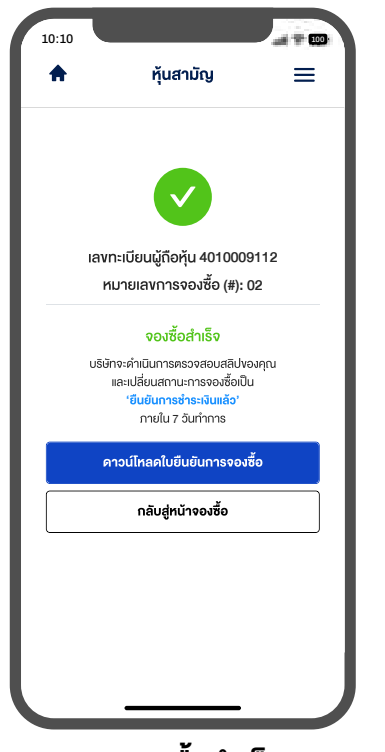

#### **16.จองซื้อสำเร็จ** ยืนยันการส่งข้อมูลสำเร็จ จะแสดงสถานะจองซื้อสำเร็จ

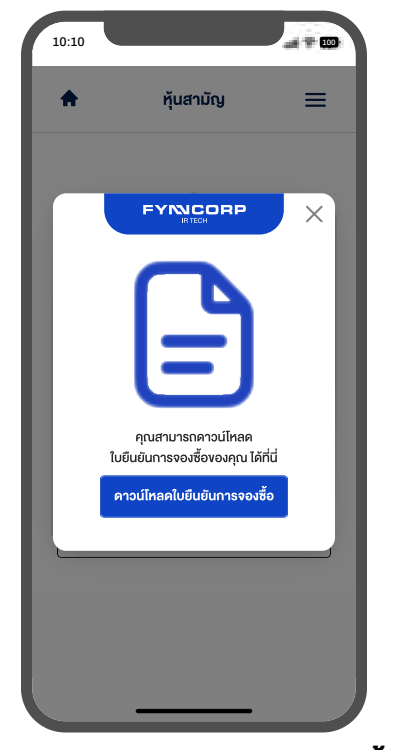

**17.ดาวน์โหลดใบยืนยันการจองซื้อ** สามารถดาวน์โหลดใบยืนยันการจองซื้ององตนเอง เก็บเป็นหลักฐาน

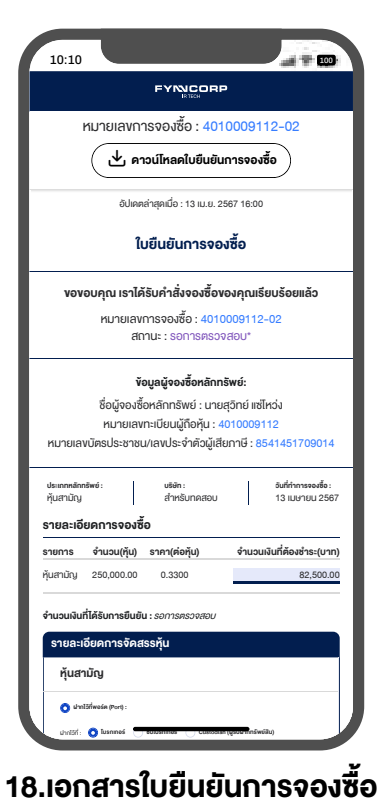

กดปุ่มดาวน์โหลดใบยืนยันการจองซื้อ เข้าอุปกรณ์ของคุณ

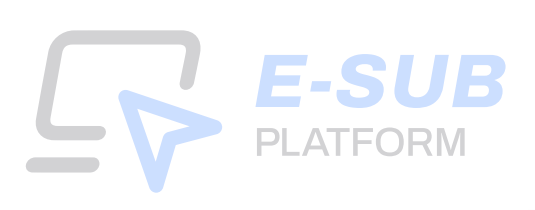

| E       | С      | F     |
|---------|--------|-------|
| EAST CO | ASTRUP | NIEGH |

# สิ่งที่ส่งมาด้วย 3

#### ใบจองซื้อหุ้นสามัญเพิ่มทุนของบริษัท อีสต์โคสท์เฟอร์นิเทค จำกัด (มหาชน)

เสนอขายให้แก่ผู้ถือหุ้นเดิมของบริษัทที่มีสิทธิได้รับการจัดสรรตามสัดส่วนการถือหุ้น (Right Offering) เพื่อจัดสรรให้แก่ผู้ถือหุ้นเดิมของบริษัทที่จองซื้อและได้รับจัดสรรหุ้นสามัญเพิ่มทุน

เลขที่ใบจอง ...

ควบคู่กับการจัดสรรใบสำคัญแสดงสิทธิที่จะซื้อหุ้นสามัญของบริษัท ครั้งที่ 6 (ECF-W6) โดยไม่คิดมูลค่า (ศูนย์บาท)

#### อัตราส่วนการจองชื้อ 1 หุ้นสามัญเดิม ต่อ 20 หุ้นสามัญเพิ่มทุน ราคาจองชื้อ 0.20 บาทต่อหุ้น ระหว่างวันที่ 30 มิถุนายน ถึง 4 กรกฎาคม 2568 (รวม 5 วันทำการ)

มเวลา 10:00 น. ถึง 17:00 น. หากจองซื้อที่บริษัท หรือระหว่างวันที่ 30 มิถุนายน ถึง 4 กรกภาคม 2568 (รวม 5 วัน) ตลอด 24 ชั่วโมง (วันสดท้ายภายในเวลา 18:00 น.) หากจองซื้อผ่านระบบออนไลน์ (E-SUB)

| 1132N3 N33N1 10:00 12. 10 17:00 12. N1N4841                                                                                                    | อพบรษท หรอระหว่างวนท 30 มถุนายน เจ 4 กรกฎาคม 2568 (                                                                                                  | 3°3ม 5 '3น) ทพชท 24 บ                                  | าเทง (.าหพื่ดเก.เธ                          | 11.161141.18.00.11                            | ) พ.แพลงอุลษ.เทระกุกุรุศ.เตร (F-20R)                                                                                     |
|----------------------------------------------------------------------------------------------------|----------------------------------------------------------------------------------------------------|--------------------------------------------------------|---------------------------------------------|-----------------------------------------------|----------------------------------------------------------------------------------------------------|
|                                                                                                    |                                                                                                    |                                                        |                                             | วัน                                           | เที่ยื่นการจดงซื้ด                                                                                                    |
| เรียน คณะกรรมการบริษัท คีสต์โคสท์เฟคร์นิเทค จำกัด (มหาชน)                                                                                                    |                                                                                                    |                                                        |                                             | a 10                                          |                                                                                                    |
| ข้าพเจ้า (นาย / นาง / นางสาว / นิติบุคคล)                                                                                                    |                                                                                                    | วัน/เดือน/ปีเกิด                                       |                                             | สัณชาติ                                       |                                                                                                    |
| เพศที่อยู่                                                                                                    | เลขที่ ตรอก/ชอย                                                                                                    | ถนน                                                    |                                             | แขวง/ดำบ                                      | ງສ                                                                                                    |
| เขต/อำเภอ                                                                                                    | آم                                                                                                    | รหัสไปรษณีย์                                           |                                             | ประเทศ                                        |                                                                                                    |
| หมายเลขโทรศัพท์เลขป                                                                                                    | ระจำตัวผู้เสียภาษี                                                                                                    | ประเภทการเสียภาษี                                      | 🗌 หักภาษี                                   | 🗌 ไม่หักภาษี                                  |                                                                                                    |
|                                                                                                    | v                                                                                                    |                                                        |                                             |                                               |                                                                                                    |
| 🗌 บคดลธรรบดาสัญหาติไทย เลขที่บัตรประจำตัวประชาชน                                                                                                    |                                                                                                    | บคคลธรรมดาซึ่งเป็น                                     | เคนต่างด้ำว เลขจ์                           | ที่หนังสึคเดินทาง                             |                                                                                                    |
|                                                                                                    |                                                                                                    | -<br>นิติบคคลซึ่งเป็นคนต่                              | ่างด้าว เลขทะเบี                            | ยนนิติบคคล                                    |                                                                                                    |
| โปรดแนบหลักฐานประกอบการใช้สิทธิพร้อมลงนามรับรองสำเนาถูกต้อง                                                                                                    |                                                                                                    | •                                                      |                                             |                                               |                                                                                                    |
| 23 V                                                                                                    |                                                                                                    |                                                        |                                             |                                               |                                                                                                    |
| ตามทะเบียนผู้ถือหุ้นของผู้ออกหุ้นสามัญเพิ่มทุน ณ วันที่ 16 มิถุนายน 24                                                                                                    | 568 (Record Date) ข้าพเจ้ามีหุ้นสามัญเดิมของผู้ออกหุ้นสามัญเพิ่ม                                                                                     | เทุนจำนวน                                              |                                             |                                               | หุ้น                                                                                                    |
| ตามเลขทะเบียนผู้ถือหุ้น                                                                                                    | ดังนั้น ข้าพเจ้าจึงมีสิทธิจองชื่อหุ้นสามัญเพิ่มทุนเป็นจำนวนรวม                                                                                       |                                                        |                                             |                                               | หน่วย                                                                                                    |
| ด้วยเหตุนี้ ข้าพเจ้ามีความประสงค์จะใช้สิทธิชื่อหุ้นสามัญเพิ่มทุนของบริษ                                                                                                    | รัท ตามรายละเอียดต่อไปนี                                                                                                    |                                                        |                                             |                                               |                                                                                                    |
|                                                                                                    | จำนวนห้นสามัญเพิ่มทนที่ประสงค์จะจองซื้อ (ห้น)                                                                                                    | ราค                                                    | าเสนอขาย (บาท                               | าต่อห้น)                                      | จำนวนเงินที่ชำระ (บาท)                                                                                                   |
| 1. จองซื้อตามสิทธิ                                                                                                    | · · · · · · · · · · · · · · · · · · ·                                                                                                    |                                                        | 0.20                                        |                                               |                                                                                                    |
| <ol> <li>จองซื้อน้อยกว่าสิทธิ</li> </ol>                                                                                                    |                                                                                                    |                                                        | 0.20                                        |                                               |                                                                                                    |
| <ol> <li>จองซื้อเกินกว่าสิทธิ (ระบุเฉพาะส่วนเกิน)</li> </ol>                                                                                                    |                                                                                                    |                                                        | 0.20                                        |                                               |                                                                                                    |
| <u>หมายเหต</u> : การจองสื้อและการชำระเงินโดยผู้จองสื้อต้องเป็นไปตามรายเ                                                                                                    | ละเอียดและเงื่อนไขที่ระบุไว้ในหนังสือแจ้งจัดสรรหุ้นสามัญเพิ่มทุนนี้                                                                                  | ใ และผู้จองชื่อตกลงและร้                               | ับทราบว่า บริษัท                            | เ อีสต์โคสท์เฟอร์นิเทค จํ                     | ้<br>จำกัด (มหาชน) (" <b>ผู้ออกหุ้นสามัญเพิ่มทุน</b> ") มีสิทธิปภิเสธไม่รับ                                              |
| จองซื้อหุ้นสามัญเพิ่มทุนหากผู้จองซื้อดำเนินการผิดจากรายละเอียดและ                                                                                                    | เงื่อนไขดังกล่าว                                                                                                    | -                                                      |                                             |                                               | <b>.</b>                                                                                                    |
| พร้อมกันนี้ข้าพเจ้าขอส่งเงินค่าจองซื้อหุ้นสามัญเพิ่มทุนดังกล่าวโดยซำร:                                                                                                    | ะด้วยวิธี (เลือกอย่างใดอย่างหนึ่ง)                                                                                                    |                                                        |                                             |                                               |                                                                                                    |
|                                                                                                    |                                                                                                    |                                                        |                                             |                                               |                                                                                                    |
| 🔲 เงินโอน เข้าบัญชีเงินฝากชื่อ "บัญชีรับจองชื้อหุ้นบริษัท อีสต์โคสท่                                                                                                    | โฟอร์นิเทค จำกัด (มหาชน)" เลขที่บัญชี 329-3-03799-4 ประเภทบั                                                                                         | ัญชีกระแสรายวัน ธนาคา                                  | ารกรุงเทพ จำกัด                             | (มหาชน) สาขา แกลง                             |                                                                                                    |
| (โปรดแนบหลักฐาน) ลงวันที่                                                                                                    | จำนวนเงิน                                                                                                    |                                                        |                                             | บาท                                           |                                                                                                    |
| 🔲 เซ็คธนาคาร 🗌 ดราฟต์ (เรียกเก็บได้ทั่วราชอาณาจักร)                                                                                                    |                                                                                                    |                                                        |                                             |                                               |                                                                                                    |
| เลขทีเซ็ค / ดราฟต์                                                                                                    | วันที่                                                                                                    |                                                        |                                             |                                               |                                                                                                    |
| ธนาคาร                                                                                                    | สาขา                                                                                                    | จำนว                                                   | านเงิน                                      |                                               | บาท                                                                                                    |
| <u>โดยสังจ่ายบัญชี "บริษัท อีสต์โคสท์เฟอร์นิเทค จำกัด (มหาร</u>                                                                                                    |                                                                                                    |                                                        |                                             |                                               |                                                                                                    |
| (กรณีเป็นเช็ค ดราฟต์ ตัวแลกเงิน หรือคำสังจ่ายเงินของธนาคารจ                                                                                                    | เะต้องสามารถเรียกเก็บเงินได้จากสำนักหักบัญชีในเขตกรุงเทพมหา                                                                                          | นครภายใน 1 วันทำการน์                                  | เ้บจากวันที่ลงในเ                           | เช็ค / ดราฟต์ / ด้วแลกเงิ                     | 14)                                                                                                    |
|                                                                                                    |                                                                                                    |                                                        |                                             |                                               |                                                                                                    |
| หากข้าพเจ้าได้รับการจัดสรรหุ้นสามัญเพิ่มทุนดังกล่าว ข้าพเจ้าตกลงไห้เ                                                                                                    | ทำเนินการดังต่อไปนี้ (จองซีอหุ้นสามัญเพิ่มทุนเลือกข้อโดข้อหนึ่ง):<br>                                                                                | ¥ = × ×                                                | 194 v 4. ev                                 | , v v rdd                                     | 24 2 di 24 4 2 2 4 di 2                                                                                                  |
| ไม่ได้ออกหุ้นสามัญเพิ่มทุนที่ได้รับจัดสรรนั้นไว้ในนาม "บริษัท ศูนย์ส<br>ส่ จุลส์ จุลส์<br>จุลส์ จุลส์ จ<br>จุลส์ จุลส์ จุลส์ จุลส์ จุลส์ จุลส์ จุลส์ จุลส์ จุลส์ จุลส์ จุลส์ จุลส์ จุลส์ จุลส์ จุลส์ จุลส์ จุลส์ จุลส์ จุลส์ จุลส์ จุลส์ จุลส์ จุลส์ จุลส์ จุลส์ จุลส์ จุลส์ จุลส์ จุลส์ จุลส์ จุลส์ จุลส์ จุลส์ จุลส์ จุลส์ จุลส์ จุลส์ จุลส์ จุลส์ จุลส์ จุลส์ จุลส์ จุลส์ จุลส์ จุลส์ จุลส์ จุลส์ จุลส์ จุลส์ จุลส์<br>จุลส์ จุลส์ จุลส์ จุลส์ จุลส์ จุลส์ จุลส์ จุลส์ จุลส์ จุลส์ จุลส์ จุลส์ จุลส์ จุลส์ จุลส์ จุลส์ จุลส์ จุลส์ จุลส<br>จุลส์ จุลส์ จุลส์ จุลส์ จุลส์ จุลส์ จุลส์ จุลส์ จุลส์ จุลส์ จุลส์ จาลส์ จุลส์ จุลส์ จาลส์ จุลส์ จาลส์ จาลส์ จาลส<br>จาลส์ | าปฝากหลักทรัพย์ (ประเทศไทย) จากัด เพื่อผู้ฝาก" และดาเน่นการไห<br>วิ                                                                                  | สับรัษทจัดสรร ECF-W6 1                                 | ไว้ในบัญช่ศูนย์รับ                          | เฝากหลักทรัพย์ ช่งช่อขะ                       | งงผู้ถ่อหุ้นที่ได้รับจัดสรรหุ้นสามัญเพิ่มทุนและ ECF-W6 จะต้อง                                                            |
| ตรงกบชอของบญชชอขายหลกทรพยทผูถอหุนจะผากหุนสามญเ<br>สี่มาติเว้นนารัฐมาร์                                                                                                    | พมทุนและ ECF-W6 เวโนบญชหลกทรพยดงกลาวเทานน                                                                                                    |                                                        | · · · · · · · · · · · · · · · · · · ·       | · · · · · · · · · · · · · · · · · · ·         |                                                                                                    |
| เพื่อเข้าวโกเซีสื่อ ยาวเหลักหลังแก้เอยชื่                                                                                                    | ส์ ข้อมเอ้ามีอย่อย เอิษัยนั้น                                                                                                    |                                                        | นาทุนตา                                     | ทเทิณทม์ทรมาตาแรงเร                           | นกระเทศเทรา (กระเทศเทย) สากคลามสมุน (กระเทศเทย) สากคลมีตาก                                                               |
| เพขเขาบบบูขของบายหลากรพยเลขก                                                                                                    | มีของการเป็นเป็นเป็นเป็นเป็นเป็นเป็นเป็นเป็นเป็น                                                                                                    | า โลรามสไทย) เพื่อย้ะโอก"                              | ແຂະນຳລາ້າມສ້ວຍໄວ                            | ດ ໄດ້ດ້າງເພື່ອເຈັນ ສາເຫັດ ເປດ                 | ວດາະລັດທອ້ານຍ໌ (ງໄອບາທອໂທຍ) ລົງດ້ອ ໂອຍາຫຼັງງັດ ເອື່ອງ ຈະເອົາໂທຍໂອອດ                                                      |
| แล้วทุนเขาผู้แบบผู้บบของบรรกผู้อยากสาการคอ เกอะกอบกรุณสาร<br>หลักทรัพย์ สบาซิกขั้ยไวกเลขที่ 600 เพื่อข้าพเจ้า ทั้งนี้ ข้อองซื้อต้อ.                                                                                                    | ารอยุ่นการเรอการ ระหมาย และอาการจดงหรัดการพร้องการที่ได้ระสงค์                                                                                       | เบระเทศเทย) เพยผูม III<br>น้ำหลักทรัพย์ฝาก เข้าบัก     | แล้วเราะัทย์คุณมาผา<br>เส็บเริ่าะัทย์คุณหย่ | ลักทรัพย์(Issuer Accou                        | unt) และเอกสารตราจสอบสถาบาะ FATCA และ/บรื้อเป็นบุคคลที่                                                                  |
| รถึกเพื่อยู่พวงกาษีในประเทศ ค่สักเกเวลาแหลักเกกต์ CRS ให้ค                                                                                                    | งแรกแก่ง เราสงคงผ่างการการการการการการการการการการการการการก                                                                                         | แหล้ง ผ้อองซื้อต้องเสียค่า                             | ษ ธรรมเปี้ยม ตามจั                          | สี่ บริษัท ศบย์รับฝากหลั                      | กกรัพย์ (ง∣ระเทศไทย) จำกัด กำหาด)                                                                                        |
| ให้ออกใบหันที่ได้รับการจัดสรรในชื่อของข้าพเจ้า โดยข้าพเจ้ายินเ                                                                                                    | รีที่จะมอบหมายให้บริษัทดำเนินการใด ๆ เพื่อจัดทำใบห้นและส่งมอ                                                                                         | บใบห้นมาให้ข้าพเจ้าภาย                                 | ยใน 15 วันนับจา                             | กวันปิดการจองซื้อ                             |                                                                                                    |
| และดำเนินการให้บริษัทจัดสรร ECF-W6 ไว้ในบัญชีศูนย์รับฝากห                                                                                                    | ลักทรัพย์ ซึ่งชื่อของผู้ถือหุ้นที่ได้รับจัดสรร ECF-W6 จะต้องตรงกับชื่                                                                                | อของบัณชีชื้อขายหลักทรํ                                | <sup>ร</sup> ัพย์ที่ผู้ถือหุ้นประ           | สงค์จะฝาก ECF-W6 ไว้                          | ว้ในบัญชีหลักทรัพย์ดังกล่าวเท่านั้น                                                                                      |
| ชื่อบริษัทหลักทรัพย์                                                                                                    | สมาชิกผู้รับฝากเลขที่ (Participant No.)                                                                                                    |                                                        | นำ ECF-                                     | W6 เข้าฝากไว้กับบริษัท                        | ศูนย์รับฝากหลักทรัพย์ (ประเทศไทย) จำกัด เพื่อผู้ฝาก                                                                      |
| เพื่อเข้าบัญชีซื้อ-ขายหลักทรัพย์เลขที่                                                                                                    | ซึ่งข้าพเจ้ามีอยู่กับบริษัทนั้น                                                                                                    |                                                        |                                             |                                               | <b>u</b> . <b>u</b>                                                                                                    |
|                                                                                                    | v                                                                                                    |                                                        |                                             |                                               |                                                                                                    |
| ***ในกรณีที่ต้องการออกใบหุ้นสามัญเพิ่มทุน และใบ ECF-W6 <u>ไม</u>                                                                                                    | <u>่เด้อง</u> กรอกข้อมูลเลขที่สมาชิกผู้รับฝาก และเลขที่บัญชีซื้อ-ขายหลักา                                                                            | ทรัพย์                                                 |                                             |                                               |                                                                                                    |
|                                                                                                    |                                                                                                    |                                                        |                                             |                                               |                                                                                                    |
| ข้าพเจ้าขอรับรองว่าจะรับหุ้นจำนวนดังกล่าว หรือในจำนวนที่ท่าง                                                                                                    | นจัดสรรให้ และจะไม่ยกเลิกการจองซื้อหุ้นนี้ และยินยอมรับคืนเงินใ                                                                                      | นกรณีที่ข้าพเจ้าถูกปฏิเสร                              | ธการจองซื้อ ข้าพ                            | เเจ้ายินยอมผูกพันตนเอ                         | งตามเงื่อนไขข้อกำหนดและข้อความใด ๆ ในหนังสือแจ้งการ                                                                      |
| จัดสรรหุ้นสามัญเพิ่มทุน รวมทั้งในหนังสือบริคณห์สนธิ และข้อบังคับขอ                                                                                                    | งบริษัทที่มีอยู่แล้วขณะนี้ และ/หรือซึ่งจะแก้ไขเพิ่มเติมต่อไปในภายห                                                                                   | เน้าด้วย                                               |                                             |                                               |                                                                                                    |
| ข้าพเจ้าตกลงและยินยอมให้สถาบันการเงิน (รวมถึงบริษัทหลักท                                                                                                    | รัพย์ และ/หรือนิติบุคคลอื่นใด) ที่ข้าพเจ้ามีการทำธุรกรรมทางการเงิง                                                                                   | น สามารถเปิดเผยข้อมูลท์                                | ที่เกี่ยวข้องกับการ                         | าแสดงตน และ/หรือการ:                          | ระบุดัวตนของข้าพเจ้าให้แก่ผู้ออกหุ้นสามัญเพิ่มทุน ทั้งนี้ เพื่อ                                                          |
| ปฏิบัติให้เป็นไปตามกฎหมายว่าด้วยการป้องกันและปราบปรามการฟอเ                                                                                                    | าเงินที่เกี่ยวข้อง                                                                                                    |                                                        |                                             |                                               |                                                                                                    |
| ข้าพเจ้าเข้าใจถึงลักษณะความเสี่ยงของการลงทุนในหุ้นสามัญเท                                                                                                    | มทุนและรับทราบความเสี่ยงที่อาจเกิดขึ้น และได้ใช้วิจารณญาณอย                                                                                          | ย่างรอบคอบในการพิจารเ                                  | ณาความเสี่ยงใน                              | การเข้าลงทุน โดยได้ทำเ                        | การศึกษาและทำความเข้าใจในความเสี่ยงของการลงทุนในหุ้น                                                                     |
| สามัญเพิ่มทุนดังกล่าวเป็นอย่างดี ข้าพเจ้าได้ตัดสินใจในการลงทุนในหุ้น                                                                                                    | สามัญเพิ่มทุนด้วยตนเอง โดยไม่มีผู้ใดหรือเจ้าหน้าที่ใดชี้ชวน หรือขั                                                                                   | กจูง เพื่อให้ลงทุนในหุ้นสา                             | ามัญเพิ่มทุนดังกะ                           | ล่าว หากเกิดความเสียห<br>*                    | เายใด ๆ จากการตัดสินใจลงทุนในหุ้นสามัญเพิ่มทุน ผู้ออกหุ้น                                                                |
| สามัญเพิ่มทุนหรือเจ้าหน้าที่ผู้รับใบจองชื่อหุ้นสามัญเพิ่มทุนไม่ต้องรับผิด                                                                                                    | ชอบในความเสียหายที่เกิดขึ้นดังกล่าว ข้าพเจ้าขอรับรองและตกลงว่<br>*                                                                                   | าจะซือหุ้นสามัญเพิ่มทุนต<br>'                          | ามจำนวนที่จองจ่                             | ชื่อ หรือตามจำนวนที่ผู้อ <sup>.</sup>         | อกหุ้นสามัญเพิ่มทุนจัดสรรให้ และในกรณีที่ผู้ออกหุ้นสามัญเพิ่ม                                                            |
| ทุนปฏิเสธการจองชื่อไม่ว่าทั้งหมดหรือบางส่วน ข้าพเจ้ายินยอมรับคืนเงิน                                                                                                    | เค่าจองชื่อ (โดยไม่มีดอกเบีย และ/หรือค่าเสียหายใด ๆ) และจะไม่เป<br>                                                                                  | ไลียนแปลงหรือยกเลิกการ<br>                             | rจองซือหุ้นสามัญ<br>                        | ุ่มพิมทุนไม่ว่าทั้งหมดหรื                     | อบางส่วน ทั้งนี้ ข้าพเจ้ารับทราบว่าผู้ออกหุ้นสามัญเพิ่มทุนได้รับ                                                         |
| อนุญาตให้เสนอขายหุ้นสามัญเพิ่มทุนที่ออกใหม่ให้แก่ผู้ถือหุ้นเดิมของบรี<br>                                                                                                    | ษัทที่มีสิทธิได้รับการจัดสรรตามสัดส่วนการถือหุ้น (Right Offering)                                                                                    | และ/หรือ อาจจะมีการแก้                                 | เไขเพิ่มเติมต่อไป                           | ในภายหน้า และข้อควา:                          | มใด ๆ ในหนังสือแจ้งการจัดสรรเพื่อการเสนอขายหุ้นสามัญเพิ่ม                                                                |
| ทุนดังกล่าวทุกประการ                                                                                                    |                                                                                                    |                                                        |                                             | ط ط                                           | a a a d a d a a                                                                                                    |
| ข้าพเจ้าได้ผ่านการทาแบบประเม่น Suitability Test มาแล้วไม่เก่า                                                                                                    | ม 2 ป จากบรษทหลักทรัพย์ของผู้จัดจาหน่ายหลักทรัพย์หร้อจากบร<br>***                                                                                    | ษทหลักทรัพย่อน และรับ                                  | ปทราบระดับควา<br>จัะ                        | ามเสยงท่ยอมรับได้ของ                          | ข้าพเจ้าแด้ว (กรณ์ผู้จองซ่อยังไม่เคยผ่านการทาแบบประเม่น                                                                  |
| Suitability Test หรอบระเมน Suitability Test มาเกนกว่า 2 ป ผู้จองซอจ                                                                                                    | ะตองจดทาแบบประเมน Suitability Test มาพรอมกบการจองชอหุน                                                                                               | เสามญเพมทุนมา ในครงเ<br>                               | แดวย)                                       | 2 ~ d a                                       | नेन ४ ४                                                                                                    |
| ขาพเขาแทผานขนต่อนการดาเนนการทาความรูจกลูกคาและตรว<br>ตัวพเด้วยอรับอองก่อ ตัวพาร้องใจเชื่อรับเริ่ม เรื่องการเรียงเรื่อง                                                                                                    | าลขบเพชพราบขชพางงเกยวกบลูกคา (KYC / CDD) และฝ่านกา<br>สัมภารจัดสระชามสัดสุดมาวรถีดนั้น / Diate Original States - *********************************** | ระกาษาขอมูล เนเอกสารส<br>วถึงและตาววลางร้าง จ          | เรุบขชมูลสาคญร<br>อ้อำเรียว่าการกับ         | ของหุนตามญเพมทุนเป็น<br>สินใจดารระโมร้ะ รังรั | มทเรียบรชยแตว<br>แม้นหมาสีครเสนตรถได้ถ้าแรงและสี่งรับแรงได้รับ                                                           |
| <u>ขาพเจาขชาบรองบาขาพเจาเบนผูกอหุนเดมของบรษททมสุทธโด</u><br>ความตั้วใจเอื้องกับด้วยความสี่ขะ และนอกการที่เสี่ยะ รับด้า                                                                                                    | รบการของรรษาเมลตลวนการกษณุน (Right Offering) ขงสามารถเขา<br>ข้าสวารัตนพื้นหม                                                                         | แจและคราจลอบขอมูลท                                     | าง แบนเทอการตด                              | เล่น เงลงมั่น เหน้าสุบทย์                     | <u>ำเมหม่หมมราชหภม เอาหลายครายง สงุมาตรา เขราทรากแระท</u>                                                                |
| ทรามอากจากอากออกของการเลี้ยงกับออกสายของการ                                                                                                    | นสายค่ายเพิ่มใช้ปละยอบออลอสิ่งใจจากรายจะเรื่องได้แปลเป็นสายรังสี                                                                                     | ແລ້ງກາງຄວັດສຸດາະ <sup>1</sup> ະ ເສດເ <sup>2</sup> ີ່ວາ | มี่ เพราะการ์                               |                                               | กรณีร์ได้ตับคำคลางเหนือกลับคลับคลามคิดกักเพื่อการเรื่อง                                                                  |
| า เพราะเพราะเพราะ เพราะ เพราะ เพราะ เพราะ เพราะ เพราะ เพราะ เพราะ เพราะ เพราะ เพราะ เพราะ เพราะ เพราะ เพราะ เพร<br>เมราะ เพราะ เพราะ เพราะ เพราะ เพราะ เพราะ เพราะ เพราะ เพราะ เพราะ เพราะ เพราะ เพราะ เพราะ เพราะ เพราะ เพราะ เพรา                                                                                                    | ุ่นความสาวเลขอาเออกสารของบัตอกนั้นสาวบักแพื่งเหมและยักืองรับสารบั                                                                                    | … รงบบลายตรรหุนตามญเ<br>บบพื่นทบใต้ที่สำนักการเอง      | กษณุษ รามปงเปเ                              | าง เงยน   พถายวบบง 30<br>วางลักทรัพย์และตลวอง | งลงรงพรายการบบ เขมเขาเป็นกลุ่มคงเร็ดควรับสาวัณฑิตภาณฑิตภามเสียง<br>สลักทรัพย์ สำนักงานใหกลุ่มคงเร็ดควรับสาวัณฑิตภณฑิตภาม |
| และพละเอาออกสายมาเราเหนุ่มรายมารมแรง กาย ผู้ของของผู้มีสามปฏิเพิ<br>ใหกไขคงนั้แทบนั้ก็คลับสาบักแพ็บทย และสำนักงายใหก่ของยายเละเรีย                                                                                                    | กุลอากสง ราชูเอกลาร มอรฐออกสุผล เมเอเทม ขุณสง ผู้เป็นไม่สามได<br>เบเท็บสามักแพ็บทบ ใบวับและเวลาทำการของสภาเพื่องกล่าว                                | ษณฑาตรงกาย เพาร เพา                                    | o construid d'evitt fuitt' [[]              | LINGT NAME GOD PER DIN                        | លាយកាត់ សារសារ សេរកិតការដ៏កញ្ញាស្រុង អេពិសាអារ៉ែស ជាស្រុវ អ្វ                                                            |
|                                                                                                    |                                                                                                    |                                                        |                                             |                                               |                                                                                                    |
|                                                                                                    |                                                                                                    |                                                        |                                             |                                               |                                                                                                    |

ลงชื่อ ...... ผู้จองชื้อหุ้นสามัญเพิ่มทุน

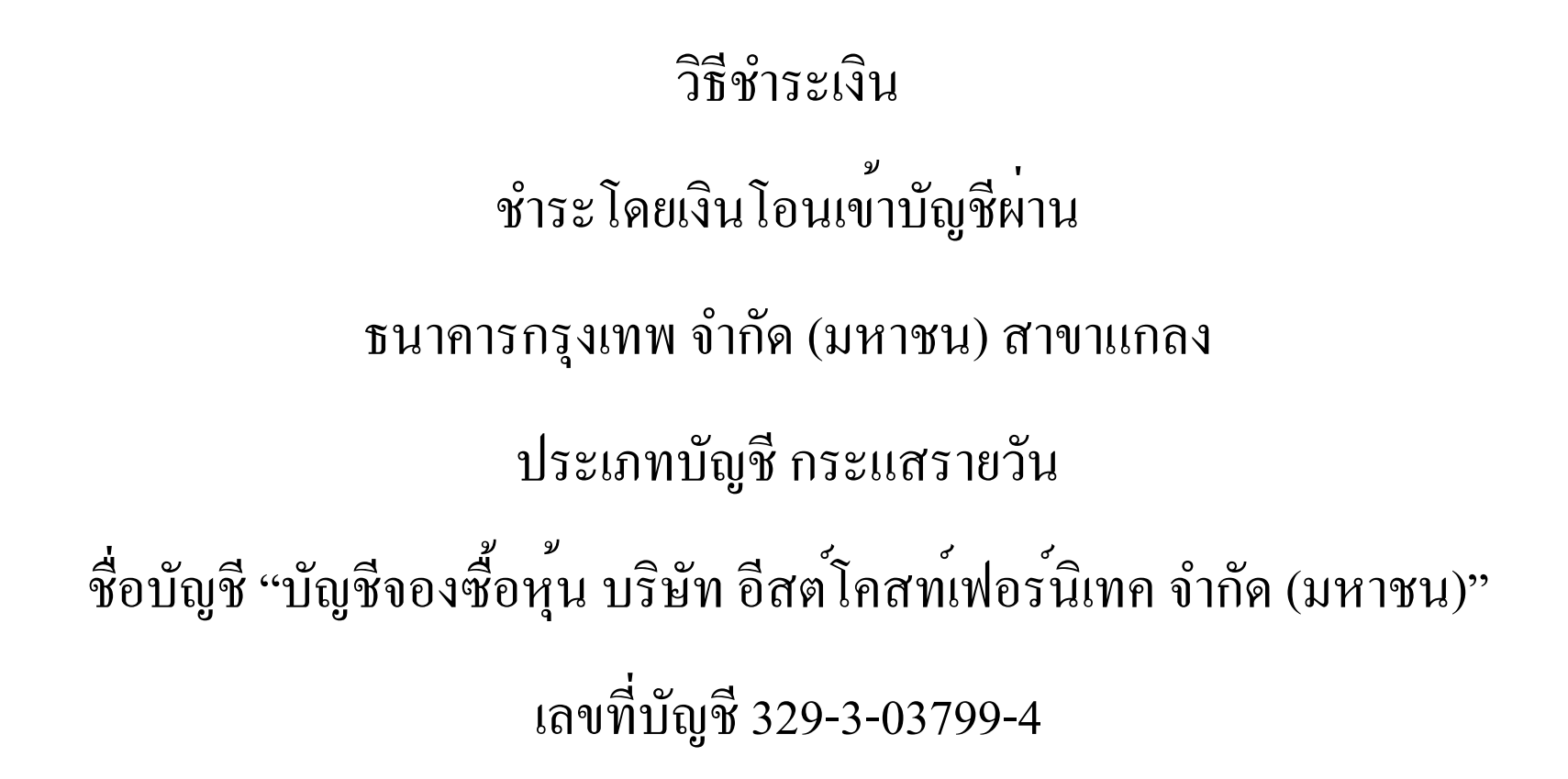